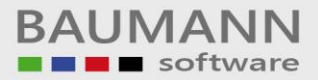

# Wie erreiche ich was?

| Projekt:     | Warenwirtschaft (WWSBAU)                |
|--------------|-----------------------------------------|
| Bezeichnung: | <u>Verbindung der Baumann-Programme</u> |
| Version:     | <u>6.6</u>                              |
| Datum:       | 30.01.2004                              |

### Kurzbeschreibung:

Mit diesem Leitfaden erhalten Sie eine tabellarische Kurzanleitung, um in Ihrem Hause die einzelnen **Baumann-Programme** miteinander zu **verbinden**.

Diese Verbindungen werden einmal durch ODBC-Definitionen und zum anderen durch einfache Pfadangaben gemacht.

Im Anschluss werden wir die einzelnen **Verbindungen** erklären. Hierbei werden wir auf die **Verbindungen** der Programme untereinander detailliert eingehen.

#### Zum Beispiel:

| Warenwirtschaft WWSBAU  |
|-------------------------|
| Warenwirtschaft WWSBAU  |
| Finanzbuchhaltung FIBAU |
| Finanzbuchhaltung FIBAU |
| Wartungsverträge WARBAU |
| USW.                    |

zur Finanzbuchhaltung FIBAUzur Kostenrechnung KOBAUzur Kostenrechnung KOBAUzur Anlagenrechnung ANBAUzur Warenwirtschaft WWSBAU

#### Merke:

Zwischen **ACCESS** und einer **SQL**-Datenbank müssen die **Pfadangaben** in unterschiedlicher Form gegeben werden. Bei unserer Erklärung haben wir uns überwiegend um **ACCESS** gekümmert.

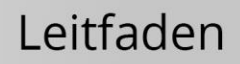

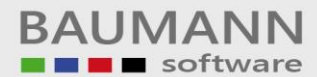

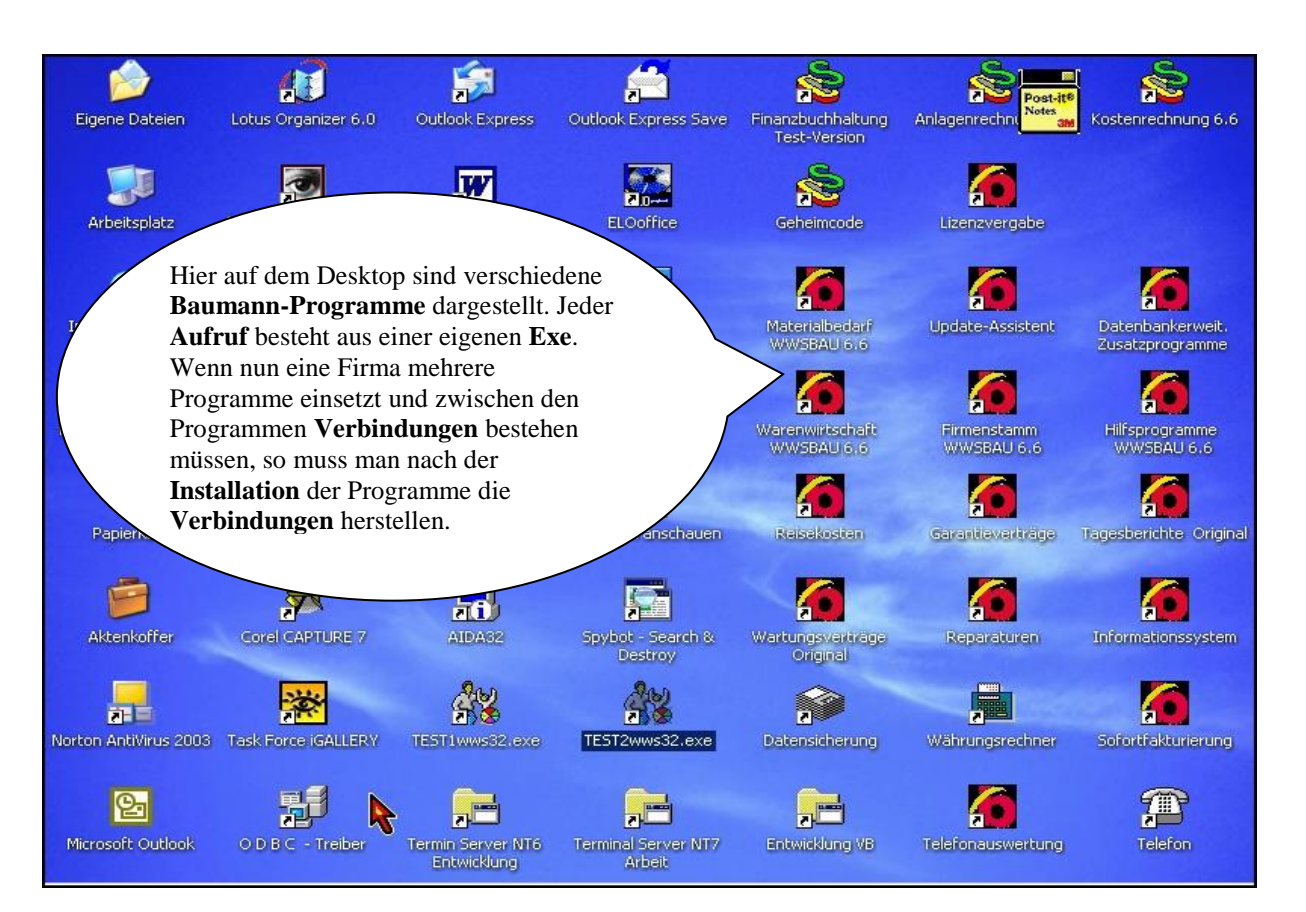

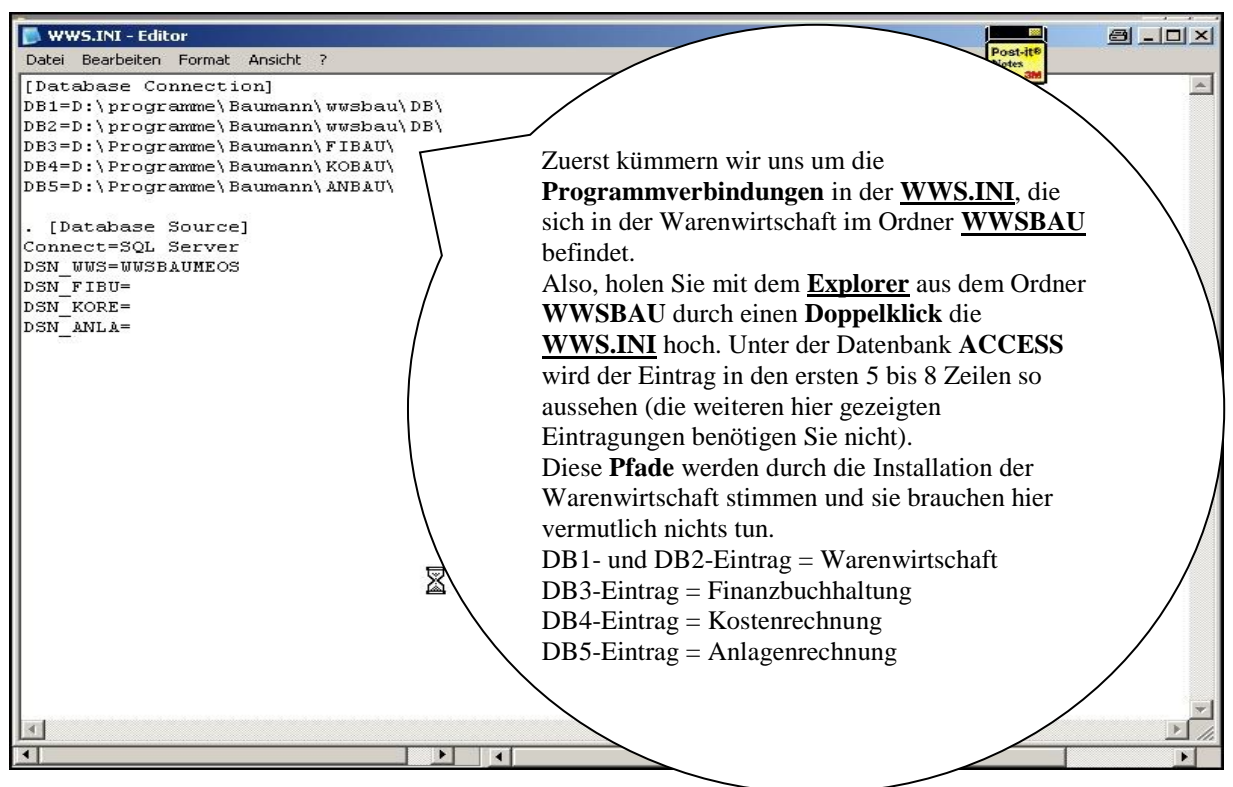

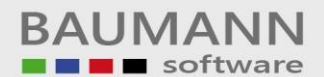

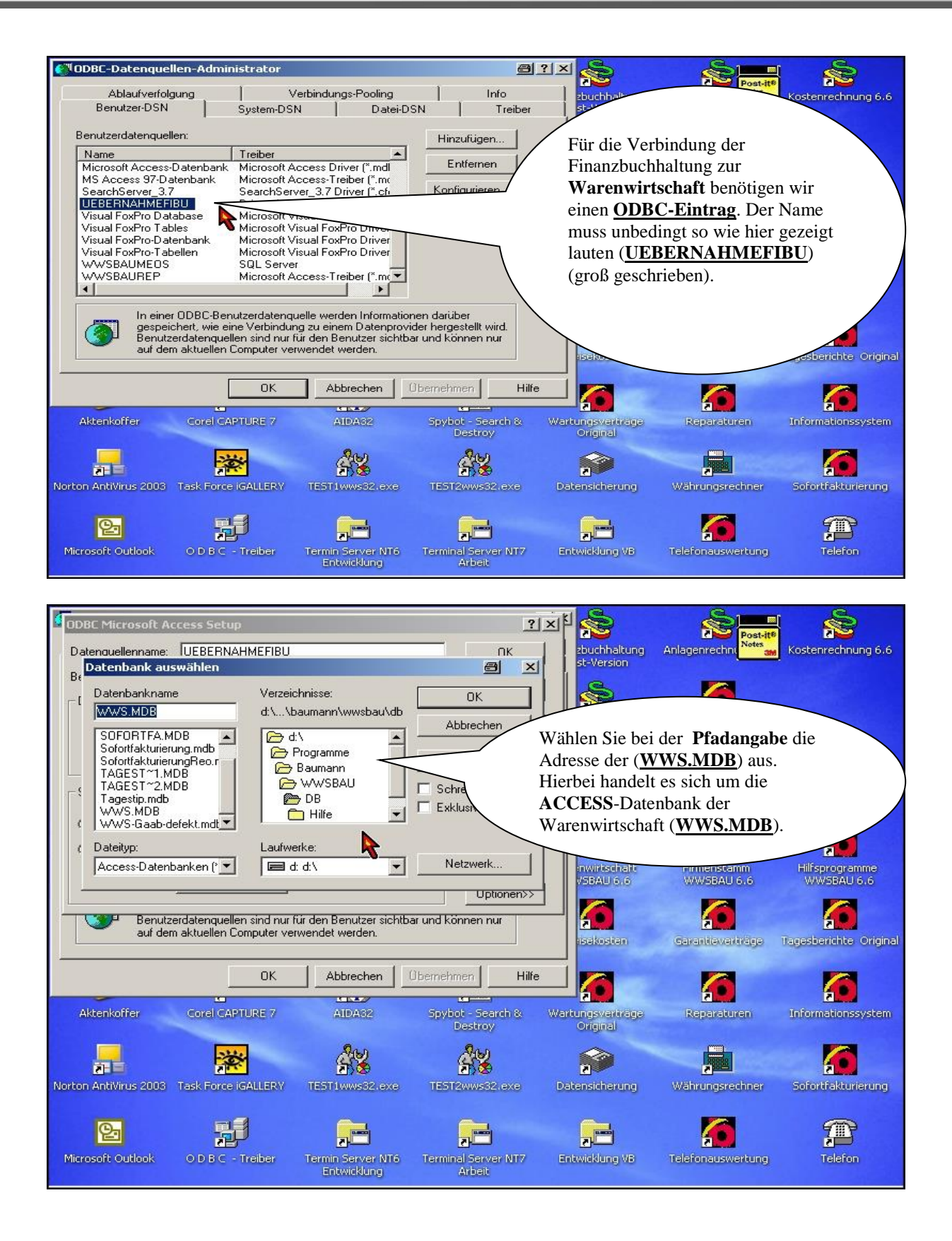

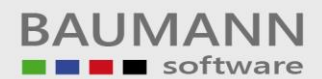

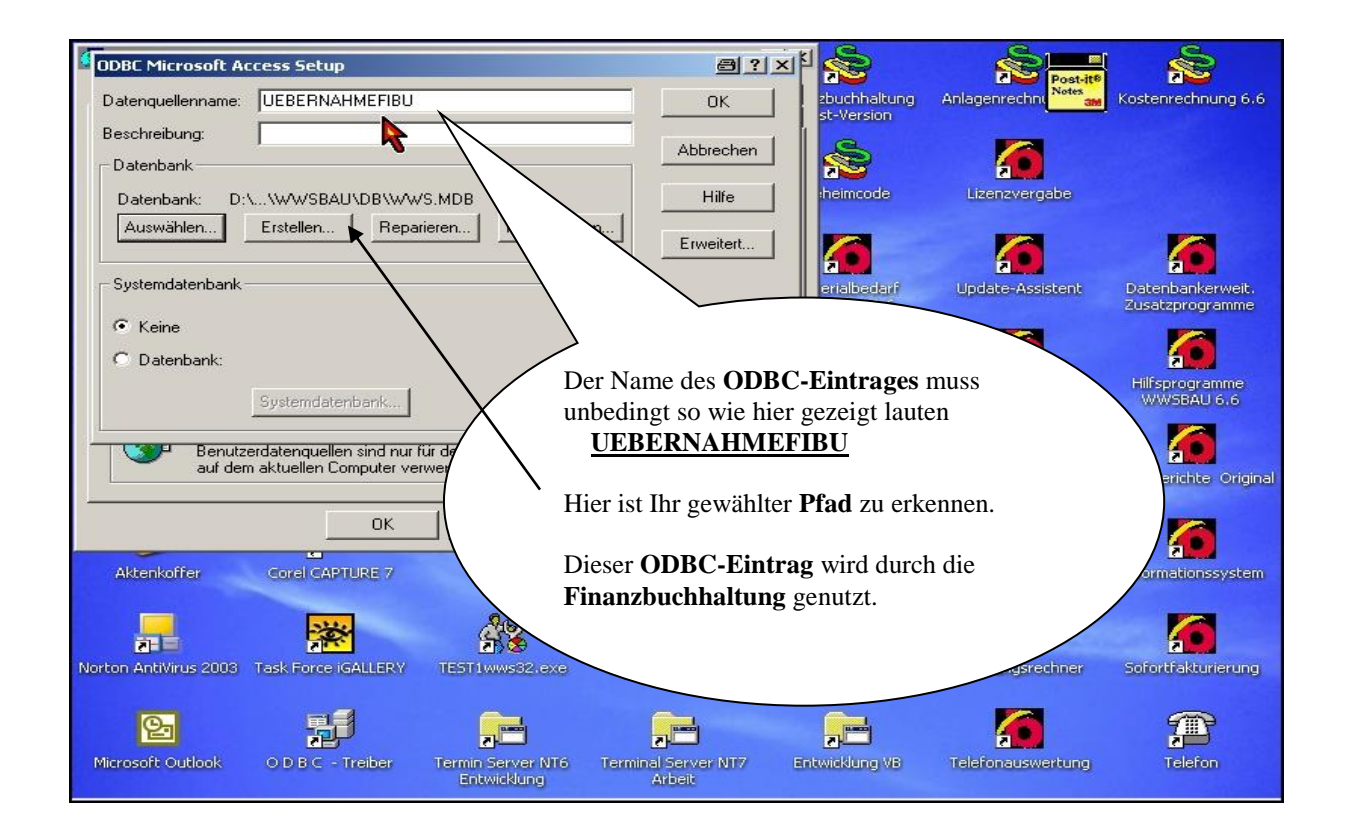

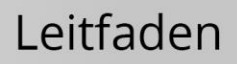

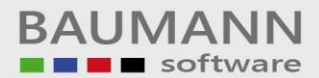

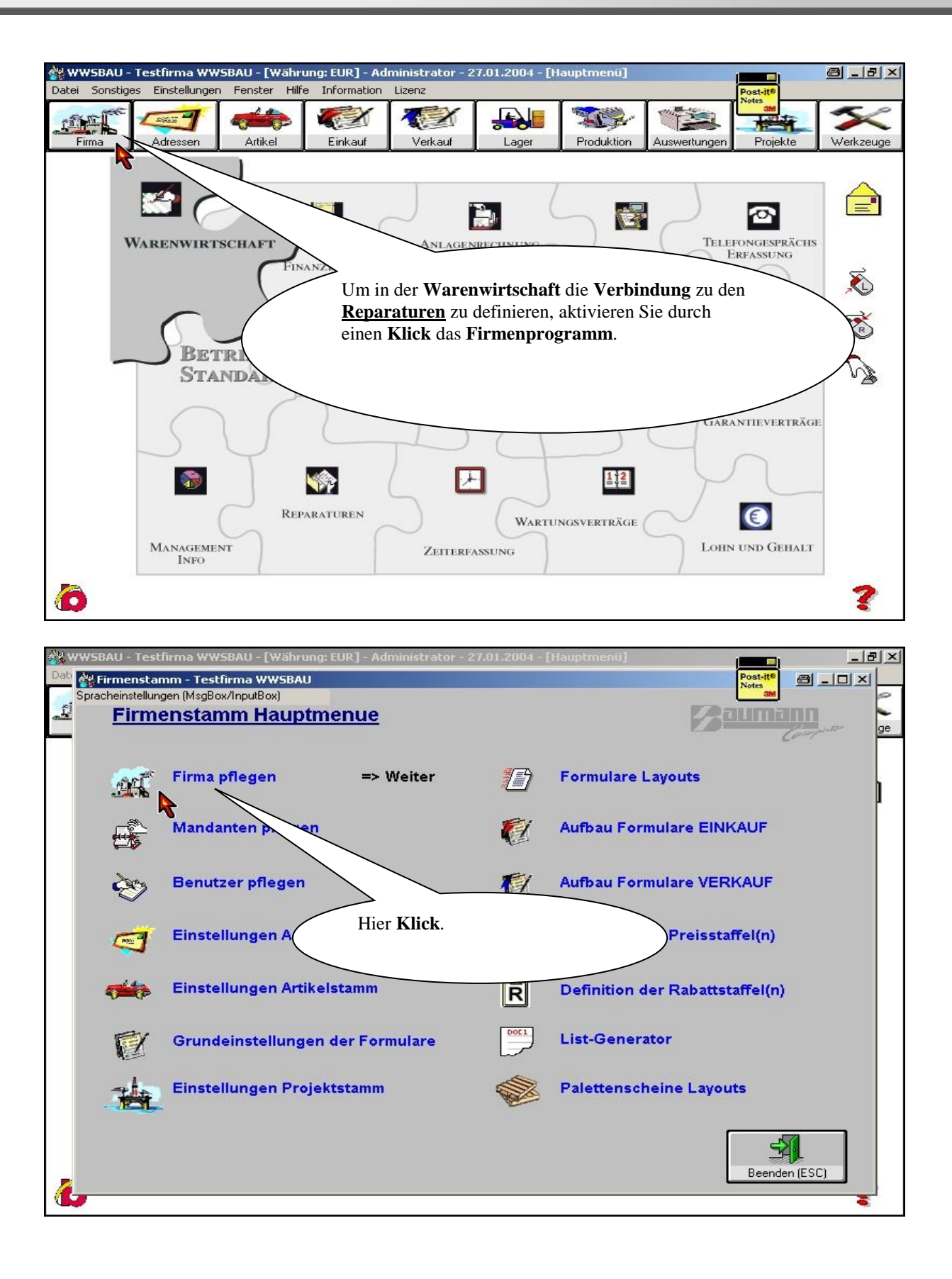

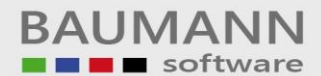

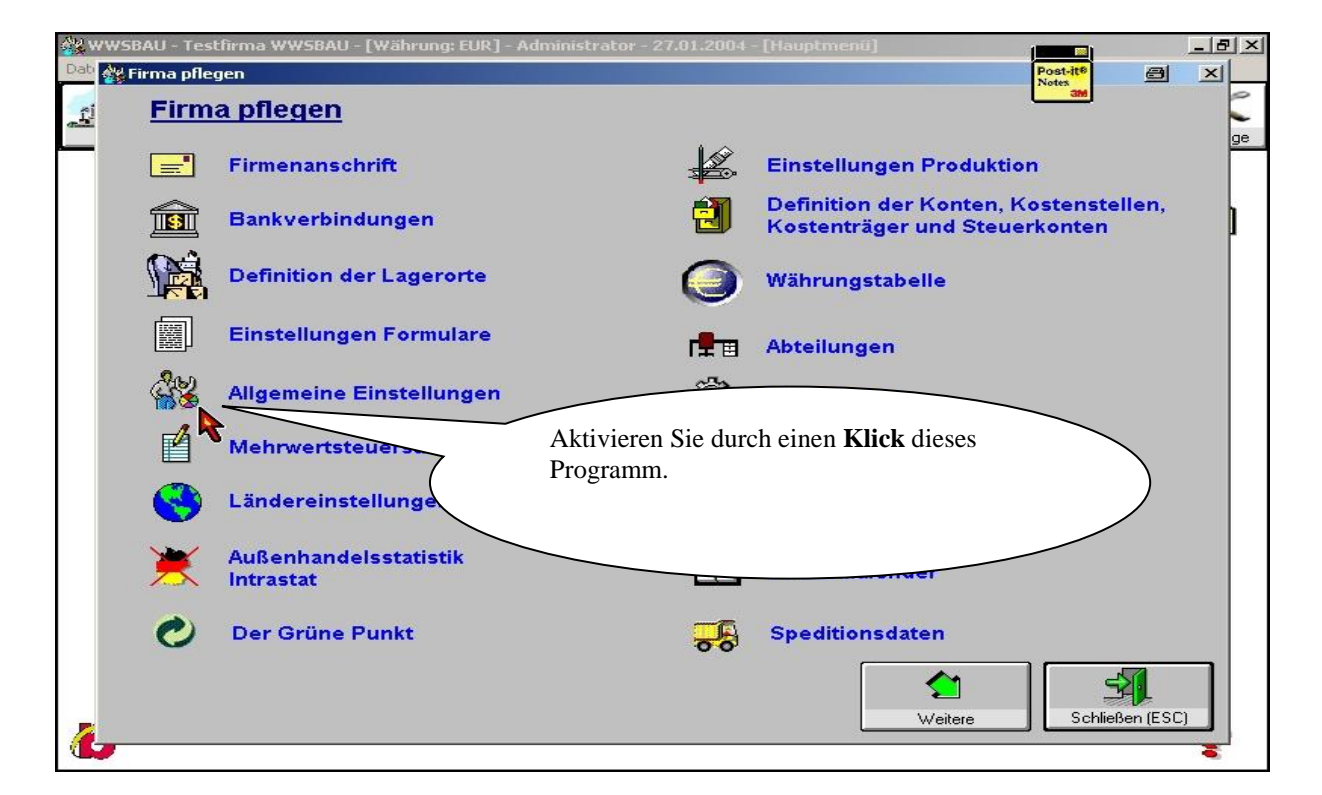

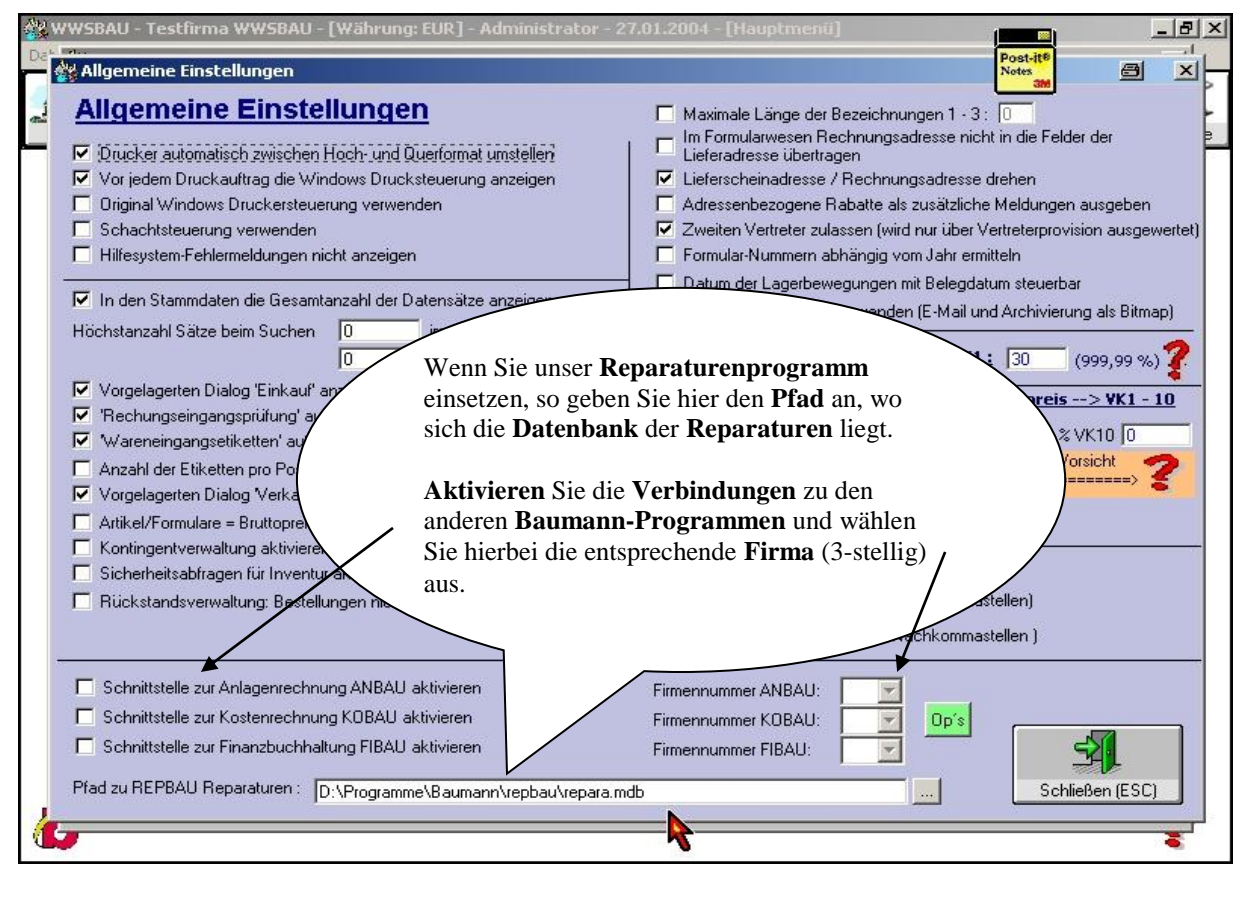

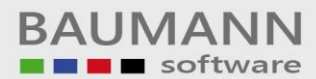

| È          |                |           |                                                              |                                                                                                    |                                                      |                         | 8_8× |
|------------|----------------|-----------|--------------------------------------------------------------|----------------------------------------------------------------------------------------------------|------------------------------------------------------|-------------------------|------|
| Datei Proc | gramme Drucker | n Hilfe l | Lizenz Kontenblatt                                           | Sonderprogramme                                                                                            |                                                      | Post-it®<br>Notes<br>am |      |
|            |                | Fi        | irma: ]Testfirma (<br>Ienutzer: <mark>demo</mark><br>Baumann | 111)                                                                                                    |                                                      |                         |      |
|            |                |           | Merke: Z<br>K<br>Matom<br>IZ Prüfpr<br>ACCESS S              | Cuerst Benutzer anklicken<br>Kennwort eingeben.<br>Natische Datensicherung<br>ogramm starten<br>95/97/2000 | und dann<br>fade in der Finanzbu                     | uchhaltung              |      |
|            |                | 1         | Kennwort: ***<br>>>><br>Diese Version                        | > Kenr<br>u ist lizensiert                                                                                 | aufen Sie die <b>Finanzb</b> und melden Sie sich an. | <b>uchhaltung</b> auf   |      |
|            |                |           |                                                              |                                                                                                    |                                                      |                         |      |

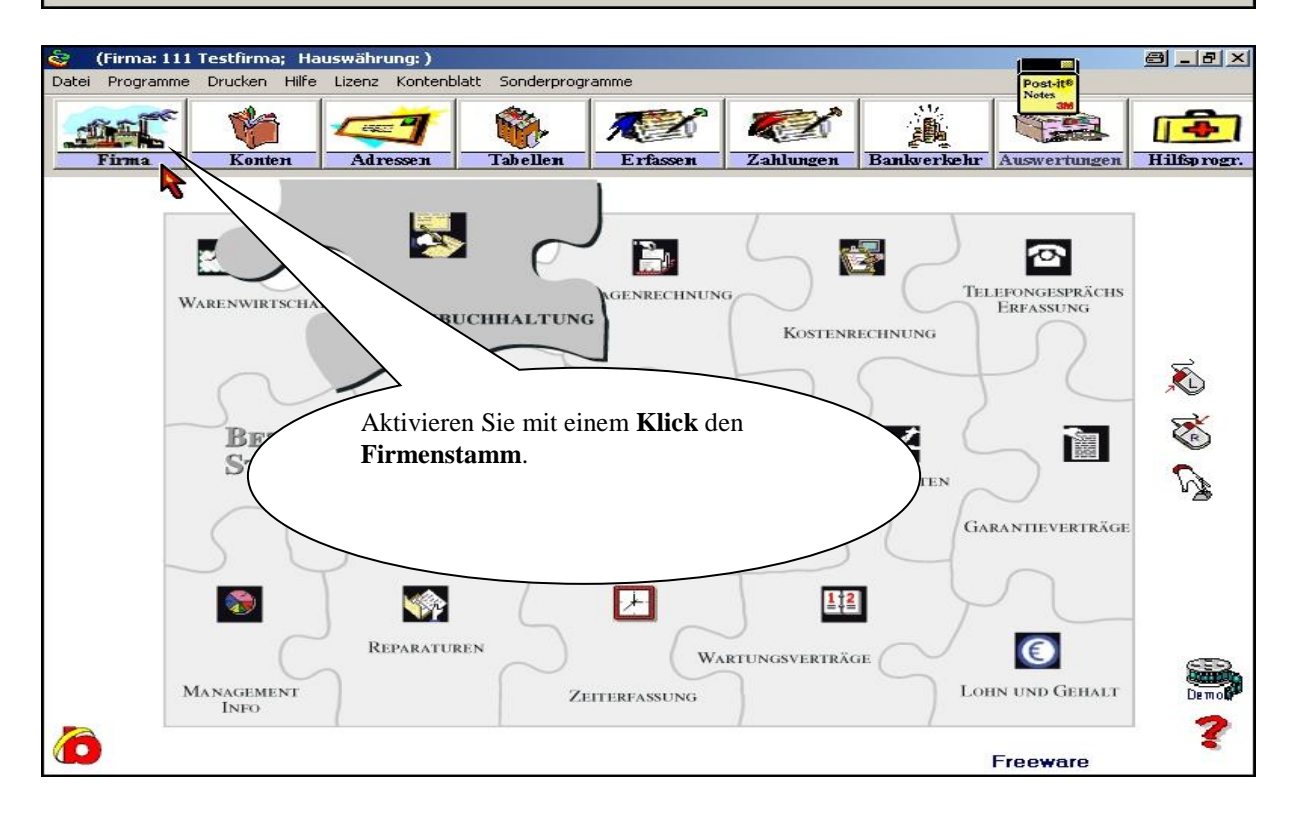

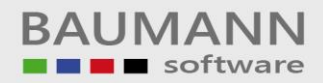

| (Firma: 111 Testfirma; Hauswährung: EUR)     Datei Programme Drucken Hilfe Lizenz Kontenblatt Sonderprogra                                                                                                    | amme Post-ife                                                                                                    |
|----------------------------------------------------------------------------------------------------|----------------------------------------------------------------------------------------------------|
| Firma Konten Adressen Tabellen                                                                                                    | Image: Notes     Image: Notes       Erfassen     Zahlungen                                                                                                    |
| Firmenstamm Nummer: 111 Name: Testfirme Strasse: Wiesentalstr. 18 PLZ/Ort: 73434 Aalen-Hammerstadt Firmenstatus x = Firma sperue                                                                                                    | Kontenbereiche<br>Sachbuchhaltung<br>Debitorenbuchhaltung<br>Krediforenbuchhaltung<br>Sonstige Einstellungen                                                                                                    |
| Aktivieren Sie durch einen Klick<br>dieses Programm.<br>1. M<br>Datu<br>Aktuelle<br>Status der Buchhaltung:<br>Sachbuchaltung:<br>Debitorenbuchhaltung<br>Kreditorenbuchhaltung<br>Gaktiv C Inaktiv<br>Kreditorenbuchhaltung<br>Kreditorenbuchhaltung<br>Gaktiv C Inaktiv                                                                                                    | K       Euro-Kontenrahmen       (SKR - 04)         Vorjahr geschlossen       Feb       Mär       Apr         Feb       Mär       Apr       Mai       Jun         Aug       Sep       Okt       Nov       Dez         s Vorjahre:       x = geschlossen       Instellungen Land       Eurodifferenzenkonto:       14600         Zuletzt geändert von       Von:       Geheimcode       Datum:       07.01.04 |
| (Baumann-<br>Produkte)                                                                                                    | Änderungen speichern Schließen                                                                                                    |
| <ul> <li>(Firma: 111 Testfirma; Hauswährung: EUR)</li> <li>Datei Programme Drucken Hilfe Lizenz Kontenblatt Sonderprogra</li> <li>Firma</li> <li>Konten</li> <li>Adressen</li> </ul>                                                                                                    | amme                                                                                                    |
| Firmenstamm         Nummer:       111         Name:       Testfirma         Strasse:       Wiesental:         PLZ/Drt:       73434         Firmenstatus       ✓ Warenwirtschaft         ✓ Warenwirtschaft       UEBERNAHH         × = Firma Id       ✓ Warenwirtschaft         Einstellungen Gesch       31.12.03         Aktuelles Geschart       Hier müssen wir jetzt unsere Verl         Warenwirtschaft       Warenwirtschaft | Firma: 111 Testfirma; F@ _ Kontenbereiche<br>Gung Firma<br>ODBC V Sachbuchhaltung<br>ODBC V Sentige Einstellungen<br>MEFIBU ODBC<br>Sonstige Einstellungen<br>MEFIBU ODBC<br>Schließen K Ahr Mai Jun<br>Jan Feb Mär Ahr Mai Jun<br>Jan Feb Mär Ahr Mai Jun<br>Nov Dez<br>bindungen schaffen. Bei der<br>n <u>ODBC-Eintrag</u> aktivieren (den wir<br>Anlagenrechnung müssen wir die                         |

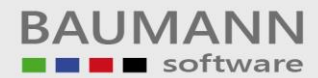

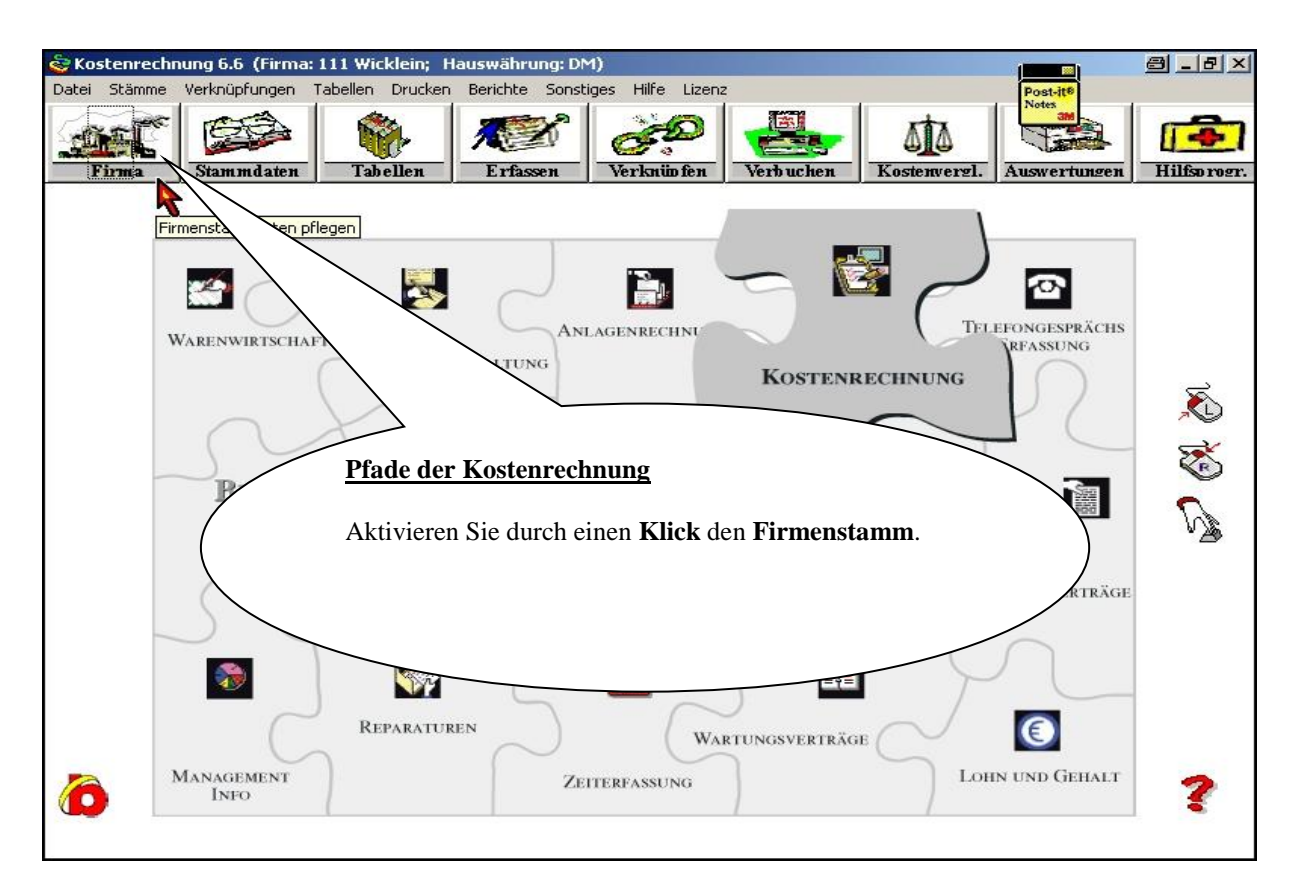

| 📚 Bearbeiten des Firmenstamms (Firma: 111 Wicklein; Hausv                                                                                                    | währung: DM) 🔤 🔤                                                                                                    |
|----------------------------------------------------------------------------------------------------|----------------------------------------------------------------------------------------------------|
| Firmenstamm                                                                                                    | Post-it <sup>®</sup><br>Notes<br>Site                                                                                                    |
| Firma : 111<br>Name : Wiele<br>Straße : Die Verbindung zur Warenwirtschaft<br>wird mit einem ODBC-Fintrog                                                                                                    | Ändern der Punkte       -         - Budget / Dispositionen       -         - Einstellungen Geschäftsjahr       -         - Status       -         nur mit Geheim-Code möglich |
| hergestellt.                                                                                                    | aten aktivieren<br>Kostenstellen IV Kostenarten IV Kostenträger IV Auftrag                                                                                                    |
| Budget :                                                                                                    | 🗖 Leistungen                                                                                                    |
| Einstellungen Geschäftsjahr                                                                                                    | Sonstiges                                                                                                    |
| Einstellungen Geschäftsjahr<br>1. Monat im Gesch. Jahr :<br>Datum 13. Monat :<br>Aktuelles Geschäftsjahr :<br>Aktueller Monat:                                                                                                    | sonstiges                                                                                                    |
| Einstellungen Geschäftsjahr<br>1. Monat im Gesch. Jahr :<br>Datum 13. Monat :<br>Aktuelles Geschäftsjahr :<br>Aktueller Monat:<br>Umstellung DM> EURO<br>Stand: © DM © EURO<br>Faktor: 1,955830 Währung umstel<br>Faktor: 1,955830 | Sonstiges<br>n einen Klick dieses Programm auf.<br>Hierarchie: • 1 • 2 • 3 • 4<br>Übernahme der FIBAU-Daten aus Firma: 111<br>Übernahme der ANBAU-Daten aus Firma: 111        |

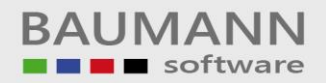

| 💩 Bearbeiter  | n des Firmenstamms (Firm      | a: 111 Wicklein; Hauswährun  | ig: DM)     |                  |                                        |
|---------------|-------------------------------|------------------------------|-------------|------------------|----------------------------------------|
| 🐻 Fi          | rmenstamm                     |                              |             |                  | Post-ite<br>Notes<br>am                |
| Firma :       | 111                           |                              |             |                  |                                        |
| Name :        | 🎯 Yerbindung zu Baumann       | -Produkten (Firma: 111 Wick  | dein; Haus  | währung: 🙆 💶 🗙   | Ändern der Punkte                      |
| Straße :      |                               |                              |             |                  | Einstellungen Geschäftsjahr            |
| Plz/Ort :     | Produkt                       | ODBC-Verbindung              |             | Firma            | Status     nur mit Geheim-Code möglich |
| Status :      | Finanzbuchhaltung             | FIBAU                        | ODBC        | 111 💌            |                                        |
| - Budget / I  | 🔽 Anlagenrechnung             | ANBAU                        | ODBC        | 001              |                                        |
| Dispo - Tole  | 🔽 Warenwirtschaft             |                              | ODBC        | 19               | Kostenträger 🗖 Auftrag                 |
| Budget :      | 1                             |                              | 1           |                  |                                        |
| - Einstellun  |                               |                              | $\bigwedge$ | Schließen 🔀      |                                        |
| 1. Monat im t | resch. Jahr.                  |                              |             |                  |                                        |
| Datum 13. M   | onat: Aktivier                | en Sie die Warenwirts        | schaft du   | rch den ODBC-E   | intrag.                                |
| Aktuelles Ge  | Aktivier                      | en Sie die <b>Finanzbuch</b> | haltung     | und die Anlagenr | rechnung                               |
| Aktueller     | durch di                      | e Auswahl der entsprec       | chenden l   | Firma.           |                                        |
| Umstellung    |                               |                              |             |                  |                                        |
| Stand: 💽      | DM                            |                              |             |                  |                                        |
| Faktor:       | 1,955830                      |                              |             |                  | 111                                    |
| Verbindung    | g zu anderen Baumann-Produkte | n                            |             | Speich           | ern 🔚 Schließen 🗶                      |

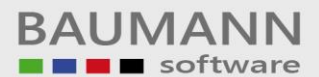

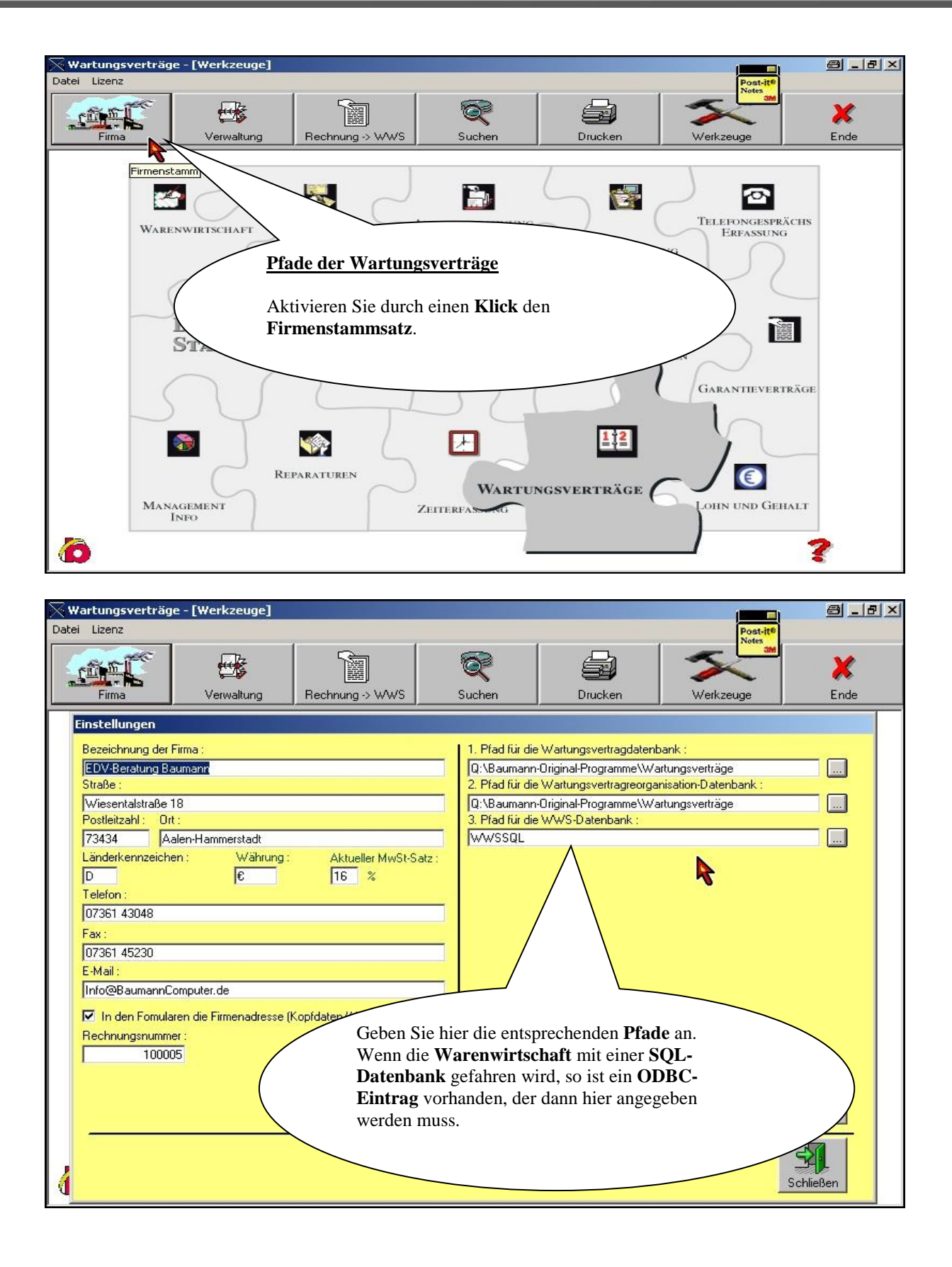

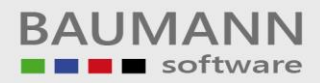

| Reparaturen                                                                                                    | 8 <u>- 8 ×</u> |
|----------------------------------------------------------------------------------------------------|----------------|
| Firma     Annahme/RMA-Nr.     Ausgang     Eingang     Mahnungen     Zurück an Kunden                                                                                                    | X<br>Ende      |
| VARENWIRTSCHAFT<br>WARENWIRTSCHAFT<br>WARENWIRTSCHAFT<br>WARENWIRTSCHAFT<br>MARCE<br>WARENWIRTSCHAFT<br>MARCE<br>WARENWIRTSCHAFT<br>MARCE<br>MARCE |                |
|                                                                                                    | ?              |
|                                                                                                    |                |
| Reparaturen         Post 16           Datei         Post 16                                                                                                    | a la x         |
| Firma Annahme/RMA-Nr. Ausgang Eingang Mahnungen Zurück an Kunden Werkzeuge                                                                                                    | X<br>Ende      |
| a Firmenstamm                                                                                                    | ×              |
| Firmenadresse :     Pfade für die Datenbanken :       Name :     Baumann Computer       Straße :     Wiesentalstr. 18       PLZ / Ort :     73434       Länderkennzeichen :     D                                                                                                    |                |
| Telefon :     07361 43048     Warenwirtschaftssystem (WWS.mdb) :       Fax :     07361 45230     D:\Programme\Baumann\WWSBAU\DB\       E-Mail :     Info@BaumannComputer.de     Info@BaumannComputer.de       In den Fomularen die Firmenadresse (Kopfdaten/Absender) drucken     Image: Computer de firmenadresse (Kopfdaten/Absender) drucken                                                                                                    |                |
| Aktueller MwSt-Satz :       16       %         Währung :       €       Geben Sie hier die entsprechenden Pfade an         Rechnungsnummer :       1007       Geben Sie hier die entsprechenden Pfade an         123 Vorgaben für RMA-Nummer       MA-Nummer       MA-Nummer                                                                                                    | iern           |
| Schlie                                                                                                    | Ben            |

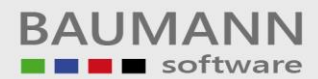

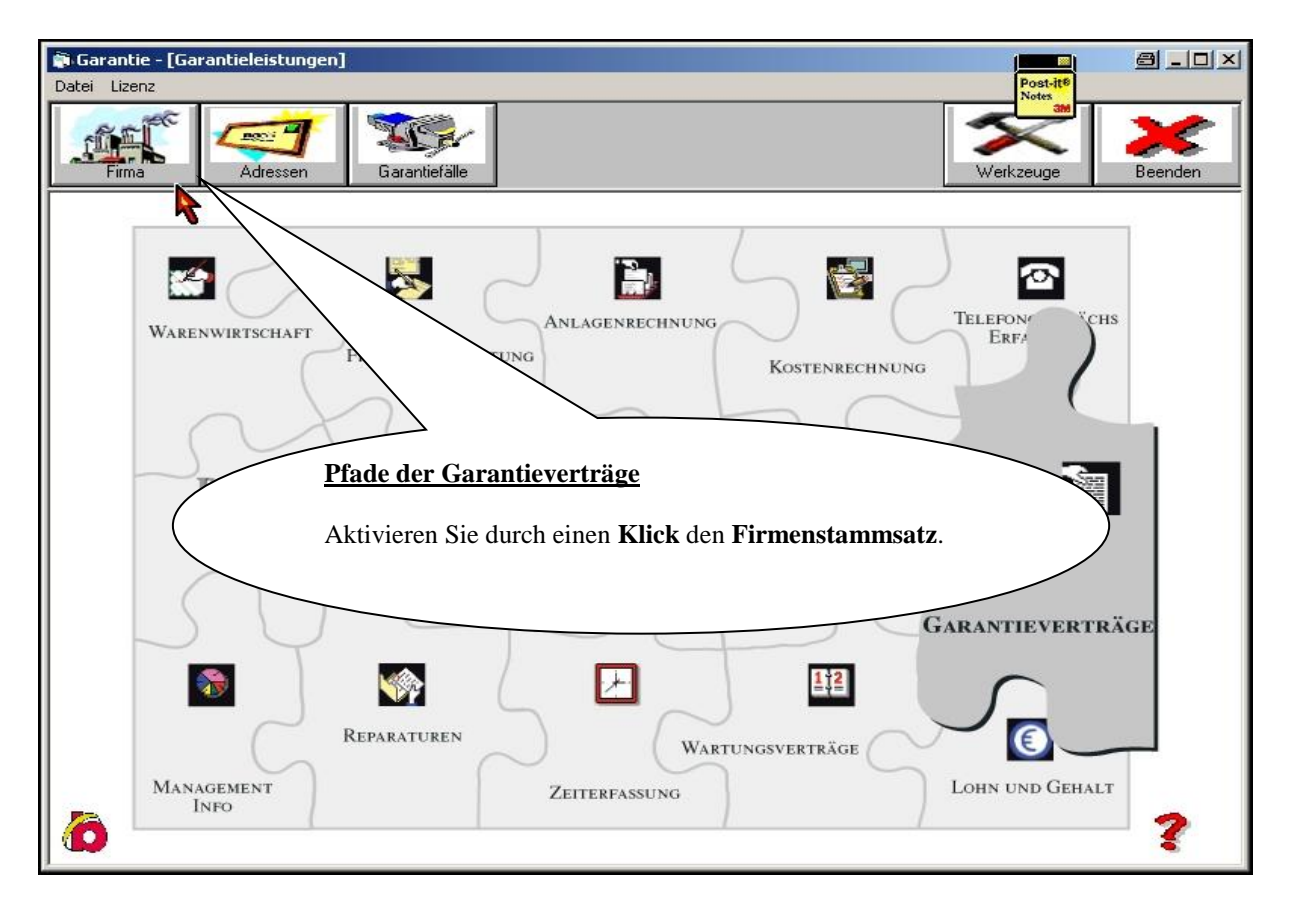

| 🖗 Garantie - [Firma]             |                                               |
|----------------------------------|-----------------------------------------------|
| Datei Lizenz                     | Post-it®<br>Notes                             |
| Firma Adressen Garantiefälle     | Werkzeuge Beenden                             |
| Firmenadresse :                  | Pfade für die Datenbanken :                   |
| Name : Baumann Computer          | Garantie (Garantie.mdb) :                     |
| Straße : Wiesentalstr. 18        | Y:\Programme\Garantieverträge                 |
| PLZ / Ort : 73434 AA-Hammerstadt | Garantie - Reorganisation (Garantiereo.mdb) : |
| Länderkennzeichen :              | Y:\Programme\Garantieverträge                 |
| Telefon : 07201 42049            | Warenwirtschaftssystem (Wws.mdb) :            |
|                                  |                                               |
| Fax: 10/361 45230                |                                               |
| E-Mail : Info@BaumannComputer.de |                                               |
| Geben Sie hier die entsprech     | nenden <b>Pfade</b> an.                       |
| Speichern bitte nicht verges     | ssen.                                         |
|                                  | -51                                           |
|                                  | S <u>c</u> hließen                            |

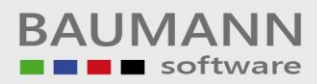

|                                                                                                    | انت الكالك الك                                                                                                    |
|----------------------------------------------------------------------------------------------------|----------------------------------------------------------------------------------------------------|
| Datei Lizenz                                                                                                    | Post-it®                                                                                                    |
| Firma Mitarbeiter Fahrzeuge Zahlungsverkehr Werkzeuge                                                                                                    | Beenden                                                                                                    |
|                                                                                                    |                                                                                                    |
| WARENWIRTSCHAFT ANLAGENRECHNUNG TO<br>KOSTENRECH <sup>*</sup>                                                                                                    | ELEFONGESPRÄCHS<br>ERFASSUNG                                                                                                    |
| Pfade der Reisekosten                                                                                                    |                                                                                                    |
| Rufen Sie durch einen Klick den Firmenstammsatz auf.                                                                                                    |                                                                                                    |
| Dim                                                                                                    |                                                                                                    |
| S S S S S S S S S S S S S S S S S S S                                                                                                    | TEN JUNE VERTRÄGE                                                                                                    |
|                                                                                                    |                                                                                                    |
| REPARATUREN WARTUNGSVERTRÄGE                                                                                                    | ٢                                                                                                    |
| MANAGEMENT ZEITERFASSUNG LO                                                                                                    | OHN UND GEHALT                                                                                                    |
| INFO                                                                                                    |                                                                                                    |
|                                                                                                    | 7                                                                                                    |
|                                                                                                    |                                                                                                    |
|                                                                                                    | •                                                                                                    |
| Beisekosten - [Firmendaten]                                                                                                    |                                                                                                    |
| Reisekosten - [Firmendaten]                                                                                                    |                                                                                                    |
| Reisekosten - [Firmendaten]         Datei       Lizenz         Image: scringber       Mitarbeiter         Fahrzeuge       Zahlungsverkehr                                                                                                    | Post-ite<br>Notes<br>Beenden                                                                                                    |
| Reisekosten - [Firmendaten] Datei Lizenz Mitarbeiter Fahrzeuge Stammdaten: Bankverbindung:                                                                                                    | Post-it <sup>e</sup><br>Notex<br>ass<br>Beenden                                                                                                    |
| Reisekosten - [Firmendaten] Datei Lizenz Mitarbeiter Fahrzeuge Stammdaten: Name: Baurnann Computer Bank: Kreissparkasse 03                                                                                                    | Post-Iff<br>Notes<br>Beenden                                                                                                    |
| Reisekosten - [Firmendaten]   Datei Lizenz   Mitarbeiter   Fahrzeuge   Zahlungsverkehr   Werkzeuge   Stammdaten:   Bankverbindung:   Name:   Bank:   Kreissparkasse 0:   Straße:   Wiesentalstr. 18                                                                                                    | talb ?                                                                                                    |
| Reisekosten - [Firmendaten]   Datei Lizenz   Mitarbeiter   Fahrzeuge   Zahlungsverkehr   Werkzeuge   Strammdaten:   Baumann Computer   Straße:   Wiesentalstr. 18   PLZ, Ort:   73434   Aalen-Hammerstadt                                                                                                    | talb                                                                                                    |
| Reisckosten - [Firmendaten]   Datei Lizenz   Mitarbeiter   Hitarbeiter   Fahrzeuge   Zahlungsverkehr   Werkzeuge   Bankverbindung:   Name:   Baumann Computer   Straße:   Wiesentalstr. 18   PLZ, Ort:   73434   Falen-Hammerstadt   Telefon:   07361   Aktiviaren Sie durch einen Klick die                                                                                                    | stalb ?                                                                                                    |
| Reisekosten - [Firmendaten]   Datei Lizenz   Mitarbeiter   Fahrzeuge   Zahlungsverkehr   Werkzeuge   Stammdaten:   Name:   Bank:   Kreissparkasse 0:   Straße:   Wiesentalstr. 18   PLZ, Ort:   73434   Aalen-Hammerstadt   Telefon:   073 61   Fax:   073 67   Fax:   Aktivieren Sie durch einen Klick die Kilomet                                                                                                    | talb ?<br>110049432 ergeld: 046600                                                                                                    |
| Reisekosten - [Firmendaten]   Datei Lizenz   Mitarbeiter   Fahrzeuge   Zahlungsverkehr   Werkzeuge   Stammdaten:   Bank:   Kreissparkasse 0:   Straße:   Wiesentalstr. 18   PLZ, Drt:   73434   Aalen-Hammerstadt   Telefon:   07361   Fax:   07367   E-Mait:   inford   Kiomet   Sonstig                                                                                                    | ergeld: 046600<br>e Koster: 046600                                                                                                    |
| Reisekosten - [Firmendaten]   Datei Lizenz   Mitarbeiter   Mitarbeiter   Fahrzeuge   Zahlungsverkehr   Werkzeuge     Bank:   Kreissparkasse Dis   Straße:   Wiesentalstr. 18   PLZ, Ort:   73434   Aalen-Hammerstadt   Telefon:   073 61   Fax:   073 61   Fax:   073 62   Fax:   073 63   Vorsche                                                                                                    | ergeld: 046600<br>e Koster: 042600<br>uß: 012170                                                                                                    |
| Reisekosten - [Firmendaten]         Datei Lizenz         Image: Stammdaten:         Name:       Bankverbindung:         StaBe:       Wiesentalstr. 18         PLZ, Ort:       73434         Aalen-Hammerstadt         Telefon:       0 73 61         Fax:       0 73 61         Aktivieren Sie durch einen Klick die         E-Mail:       infod         Homepage:       www.bav                                                                                                    | Post-ite         Image: Stalb         italb         110049432                                                                                                    |
| Reisekosten - [Firmendaten]         Datei Lizenz         Mitabeiter         Fahrzeuge         Zahlungsverkehr         Werkzeuge         Strammdaten:         Name:         Baumann Computer         Straße:         Wiesentalstr. 18         PLZ, Ort:         73434         Aalen-Hammerstadt         Telefon:       07361         Aktivieren Sie durch einen Klick die         E-Mail:       inford         Homepage:       Www.bas         Vorsche       Ableilung Vorwahl Durchwei         Vorsche       Sekretariat                                                                                                    | ergeld: 046600<br>u8: 012170<br>0452 0452 045600<br>046600<br>04600<br>04600<br>04600<br>04600<br>04600<br>04600<br>04600 |
| Reisekosten - [Firmendaten]         Datei       Lizenz         Mitabeiter       Fahrzeuge       Zahlungsverkehr       Werkzeuge         Stammdaten:       Bankverbindung:         Name:       Baumann Computer       Bank:       Kreissparkasse 0:         Straße:       Wiesentalstr. 18       Bank:       Kreissparkasse 0:         PLZ, Ort:       73434       Aalen-Hammerstadt       Bankleitzahl/Kontonummer:       61450050         Fax:       0 73 61       Aktivieren Sie durch einen Klick die       Kilomet         Fax:       0 73 61       Aktivieren Sie durch einen Klick die       Kilomet         Homepage:       Www.ba       Einstellungen.       Vorschu         Telefonliste:       (Die Telefonliste:       Die Telefonliste:       Name       Correlia       Leit       Mateilung Vorwahl 2073 61 4 30 48                                                                                                    | ergeld: 046600<br>uB: 012170<br>0452 30<br>4 52 30<br>4 52 30<br>5 5<br>5 5<br>5 5<br>5 5<br>5 5<br>5 5<br>5 5<br>5                                                                                                    |
| Reisekosten - [Firmendaten]         Datei       Lizenz         Mitarbeiter       Fahrzeuge         Fahrzeuge       Stammdaten         Name:       Baumann Computer         Straße:       Wiesentalstr. 18         PLZ, Ort:       73434         Faler       Bank:         Kreisspark.asse 0:         Bank:       Kreisspark.asse 0:         Bank:       Straße:         Visesentalstr. 18       Bank:         PLZ, Ort:       73434         Faler       Aalen-Hammerstagt         Telefon:       07361         Aktivieren Sie durch einen Klick die         Einstellungen.         Vorsch         Vorsch         Telefonliste:       (Die Telefonliste)         Vorsch         1       Bernner         Straß       Gordon         3       Baumann         3       Baumann         0iver       Leitung         1       Baumann         4       Baumann         6       Gordon                                                                                                    | Image: stall       Image: stall       Image: stallicit       Image: stall                                                                                                    |
| Stammdaten:       Stammdaten:       Bankverbindung:         Name:       Baumann Computer       Bank:       Kreissparkasse 0:         Straße:       Wiesentalstr. 18       Bank:       Kreissparkasse 0:         PLZ, Drt:       73434       Aalen-Hammerstadt       Bankleitzahl/Kontonummer:       61450050         PLZ, Drt:       73434       Aalen-Hammerstadt       Kiiomet       7         Telefon:       073 61       Aktivieren Sie durch einen Klick die       Kiomet         Fax:       073 51       Aktivieren Sie durch einen Klick die       Kiomet         Homepage:       www.ban       Aktivieren Sie durch einen Klick die       Sekretariat       Vorschr         1       Brenner       Correlia       Leikungen       Vorschr       Sekretariat       073 61 4 30 48         2       Frank       Stefan       Leikungen       Eiterner       Vorschr       Sekretariat       Vorschr         1       Brenner       Correlia       Leikungen       Eiterner       Vorschr       Sekretariat       Vorschr         2       Frank       Stefan       Leikungen       Eiterner       Vorsda 4 30 48       Soaterschnung 073 61 4 30 48       Soaterschnung 073 61 4 30 48       Soaterschnung 073 61 4 30 48       Soaterschnung 073 61 4 30 48       EDV<                                                                                                    | Image: stalb       Image: stalb       Image: stalb <td< th=""></td<>                                                                                                    |
| Image: Stammdaten:       Image: Stammdaten:       Image: Stammdaten:       Image: Stammdaten:       Image: Stammdaten:         Name:       Image: Stammdaten:       Image: Stammdaten:       Image: Stammdaten:       Image: Stammdaten:         Name:       Image: Stammdaten:       Image: Stammdaten:       Image: Stammdaten:       Image: Stammdaten:         Name:       Image: Stammdaten:       Image: Stammdaten:       Image: Stammdaten:       Image: Stammdaten:         Name:       Image: Stammdaten:       Image: Stammdaten:       Image: Stammdaten:       Image: Stammdaten:         PLZ, Ort:       73434       Aalen-Hammerstadt       Image: Status       Image: Status       Image: Status         PLZ, Ort:       73454       Aalen-Hammerstadt       Image: Status       Image: Status <th>Image: stall       Image: stall         Image: stall       Image: stall         Image: stall       Image: stall</th> | Image: stall       Image: stall         Image: stall       Image: stall                                                                                                    |
| Stankelsen       [firmendaten]         Image: Stankels       Image: Stankels       Image: Stankels       Image: Stankels       Image: Stankels         Name: Stankels       Image: Stankels       Image: Stankels       I                                                                                                    | Image: stall       Image: stall         Image: stall       Image: stall                                                                                                    |

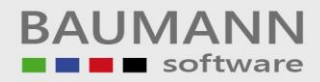

| 🛊 Reisekosten - [Einstellungen / Optio                     | onen]     |                 |                  |                       | a - 8 ×       |
|------------------------------------------------------------|-----------|-----------------|------------------|-----------------------|---------------|
| 🗗 Datei Lizenz                                             | 626       |                 |                  | Post-it <sup>®</sup>  | _ 8 ×         |
| weder conjecter                                            | Fahrzeuge | Zahlungsverkehr | Werkzeuge        | Notes 300             | Beenden       |
| Konstanten zur Reisek                                      | ostenbe   | rechnung        | <u>Pfade für</u> | r die Datenbankverbin | <u>dungen</u> |
| Konstanten                                                 | Wart in £ |                 | Reisekoste       | n (Reise.mdb) :       |               |
| 1 Kilometersatz: PKW                                       | 0,30      |                 | Y:\Programme\B   | Reisekosten\          |               |
| 2 Kilometersatz: Motorrad/Motorroller                      | 0,13      |                 | J                |                       |               |
| 3 Kilometersatz: Moped/Mofa                                | 0,08      |                 | Reorganisa       | tion(Reisereo.mdb):   |               |
| 4 Kilometersatz: Fahrrad                                   | 0,05      |                 | Y:\Programme\F   | Beisekosten\          |               |
| 5 Mitfahrerzuschlag: PKW                                   | 0,02      |                 | 1                |                       |               |
| 6 Mitrahrerzuschlag:Motorrad/Motorroller                   | r U,U     |                 | Warenwirts       | chaftsystem (Wws.mdb) |               |
| Verpflegungspauschale: < 0     Verpflegungspauschale: < 14 | 00,0      |                 | d:\Programme\E   | Baumann\WWSBAU\DB     |               |
| 9 Verpflegungspauschale: < 24                              | 12.00     |                 |                  | 1                     |               |
| 10 Verpflegungspauschale: "ganzer Tag"                     | 24,00     |                 |                  |                       |               |
| 11 Übernachtungspauschale                                  | 20,00     |                 |                  |                       |               |
| 12 Kürzung Frühstück                                       | 4,50      |                 |                  |                       |               |
|                                                            |           |                 |                  |                       |               |
|                                                            |           |                 |                  |                       |               |
|                                                            |           |                 |                  |                       |               |
|                                                            | G         | eben Sie hier d | ie entsprecher   | nden <b>Pfade</b> an. |               |
|                                                            | -         |                 |                  |                       |               |
|                                                            |           |                 |                  |                       |               |
|                                                            |           |                 |                  |                       | opeichern     |
|                                                            |           |                 |                  |                       |               |
|                                                            |           |                 |                  |                       |               |
|                                                            |           |                 |                  |                       | 31            |
|                                                            |           |                 |                  |                       | Schließen     |
|                                                            |           |                 |                  |                       |               |

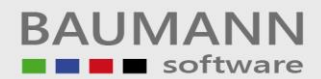

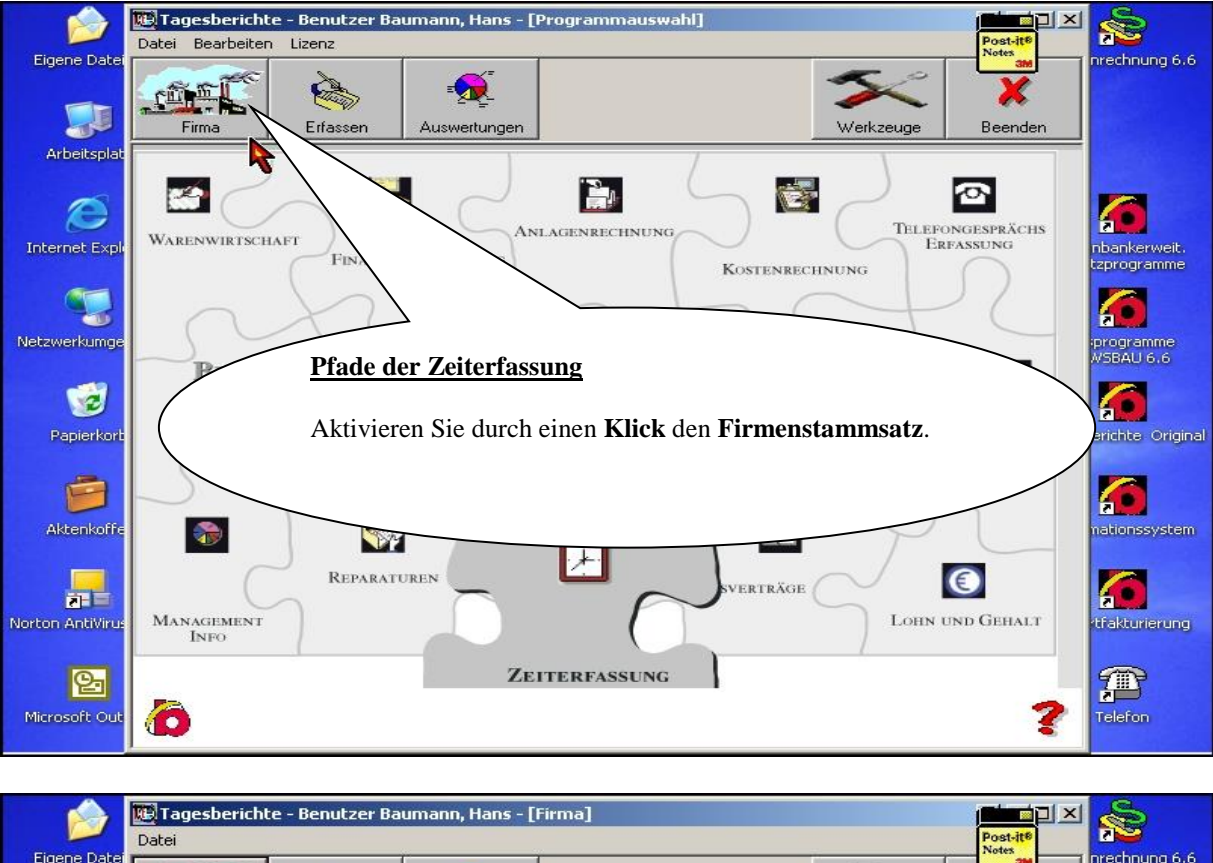

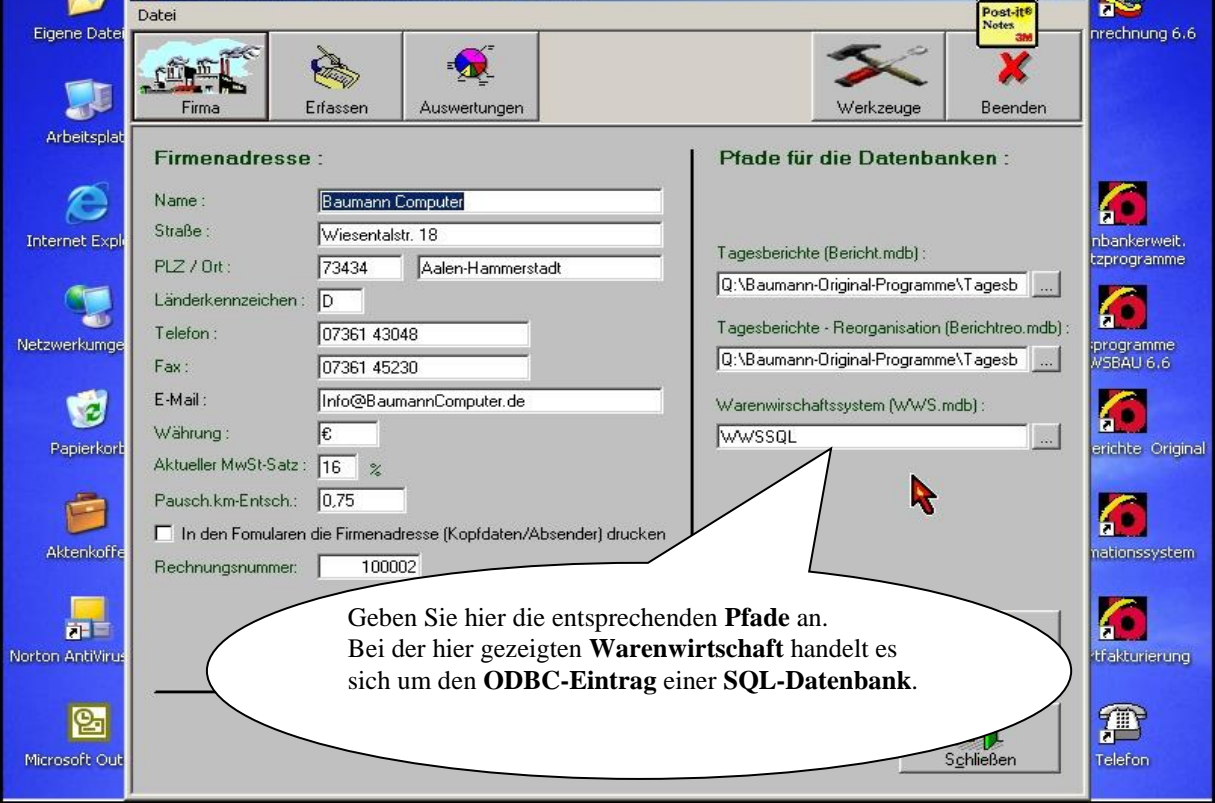

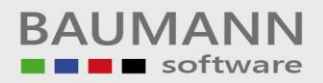

| Informationssystem                                                                                                    |
|----------------------------------------------------------------------------------------------------|
| Image: Construction of the second second s      |
| Image: Construction of the second second |
| Trade des Management-Informationssystems                                                                                                    |
| Aktivieren Sie mit einem <b>Klick</b> dieses Programm.                                                                                                    |
| Garantieverträge                                                                                                    |
| REPARATUREN WARTUNGSVERTRÄGE O<br>LOHN UND GEHALT<br>INFO<br>2<br>2<br>2<br>2<br>2<br>2<br>2<br>2<br>2<br>2<br>2<br>2<br>2                                                                                                    |
|                                                                                                    |
| ■ Informationssystem - [Einstellungen]<br>Warenwittschaft Finanzbuchhaltung Anlagenrechnung Kostenrechnung Einstellungen<br>* Einstellungen                                                                                                    |
| Pfade<br>Pfade bzw. ODBC-Einträge für Datenbanken<br>Lizenz                                                                                                    |
| Warenwirtschaft:                                                                                                    |
| Finanzbuchhaltung:                                                                                                    |
| Anlagenrechnung: Y:\BAUANL95                                                                                                    |
| Kostenrechnung: Y:\baukob95\gfo                                                                                                    |
|                                                                                                    |
| Geben Sie hier die entsprechenden <b>Pfade</b> an.                                                                                                    |
|                                                                                                    |
| Merke:         Wenn Sie mit SQL-Datenbanken fahren, so ist hier der         ODBC-Eintrag anzugeben.                                                                                                    |
|                                                                                                    |

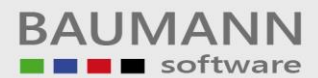

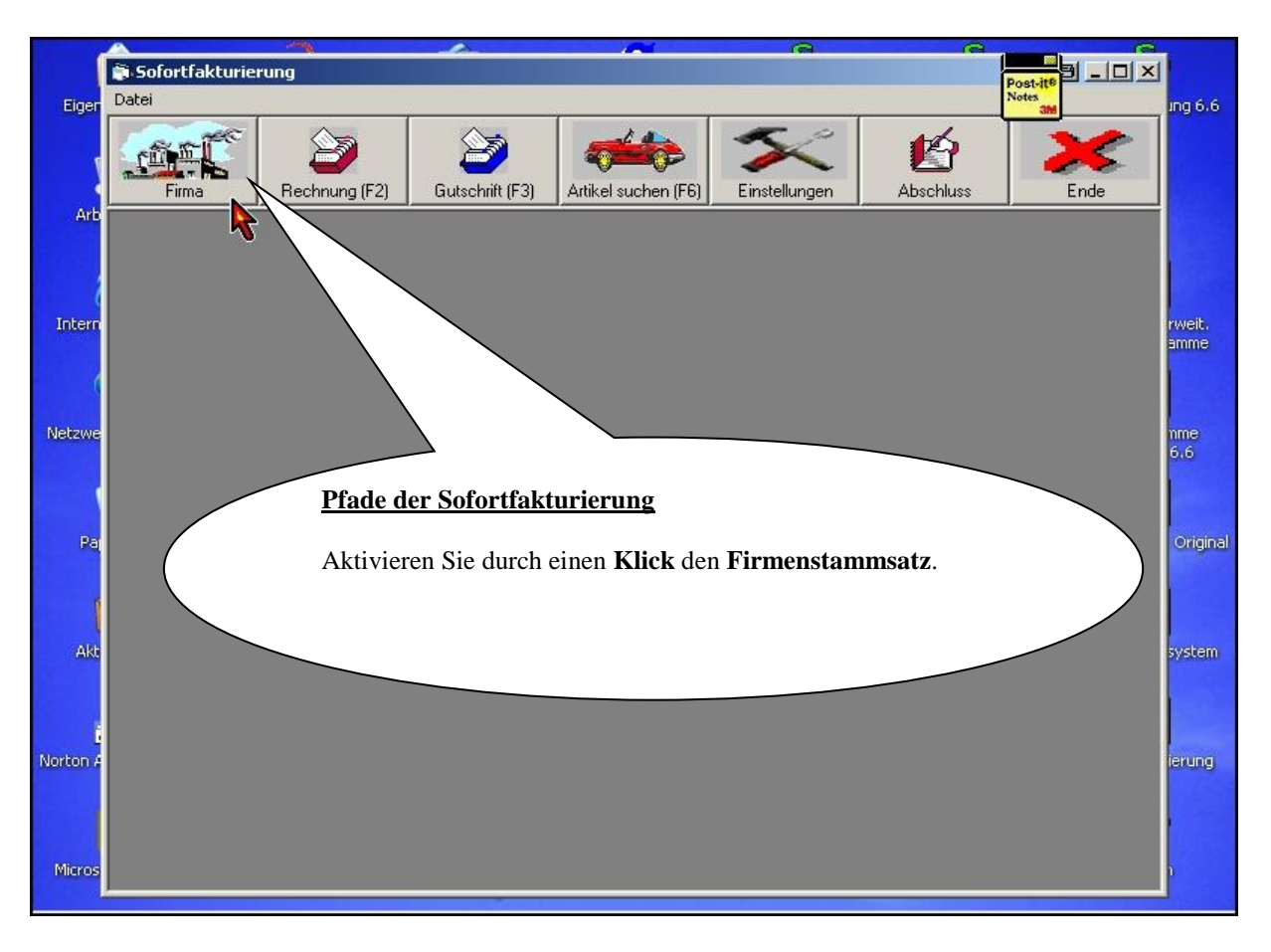

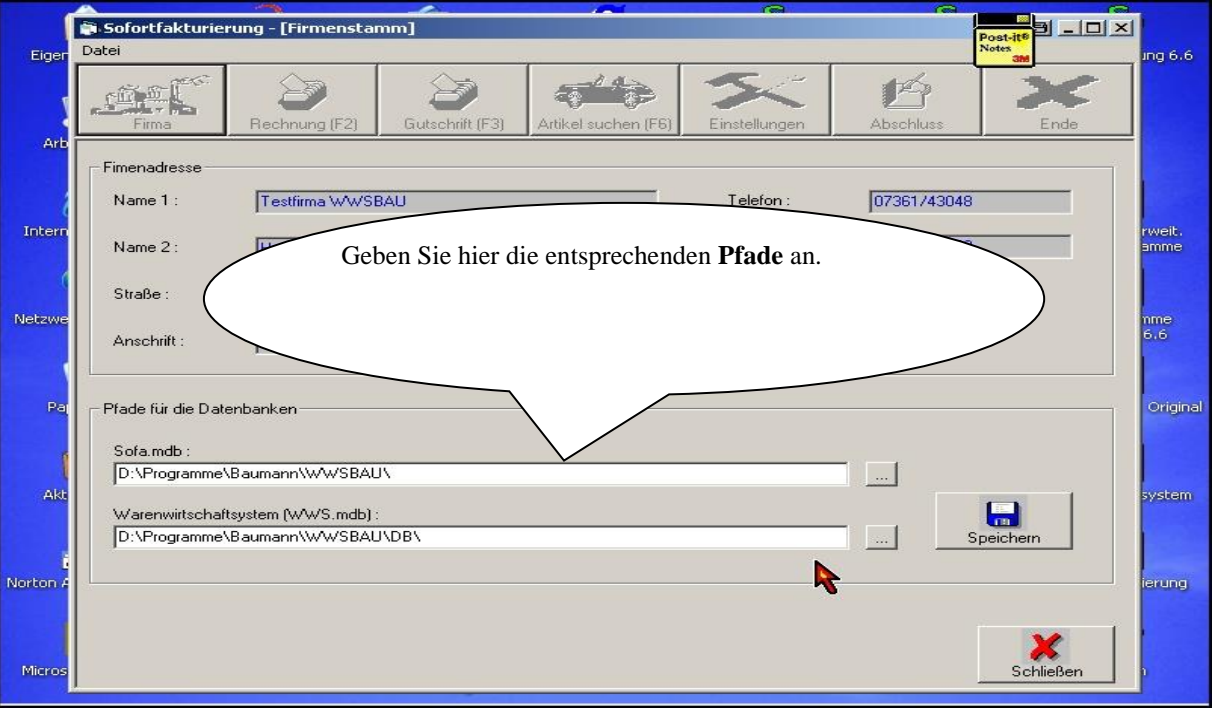

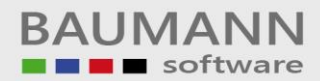

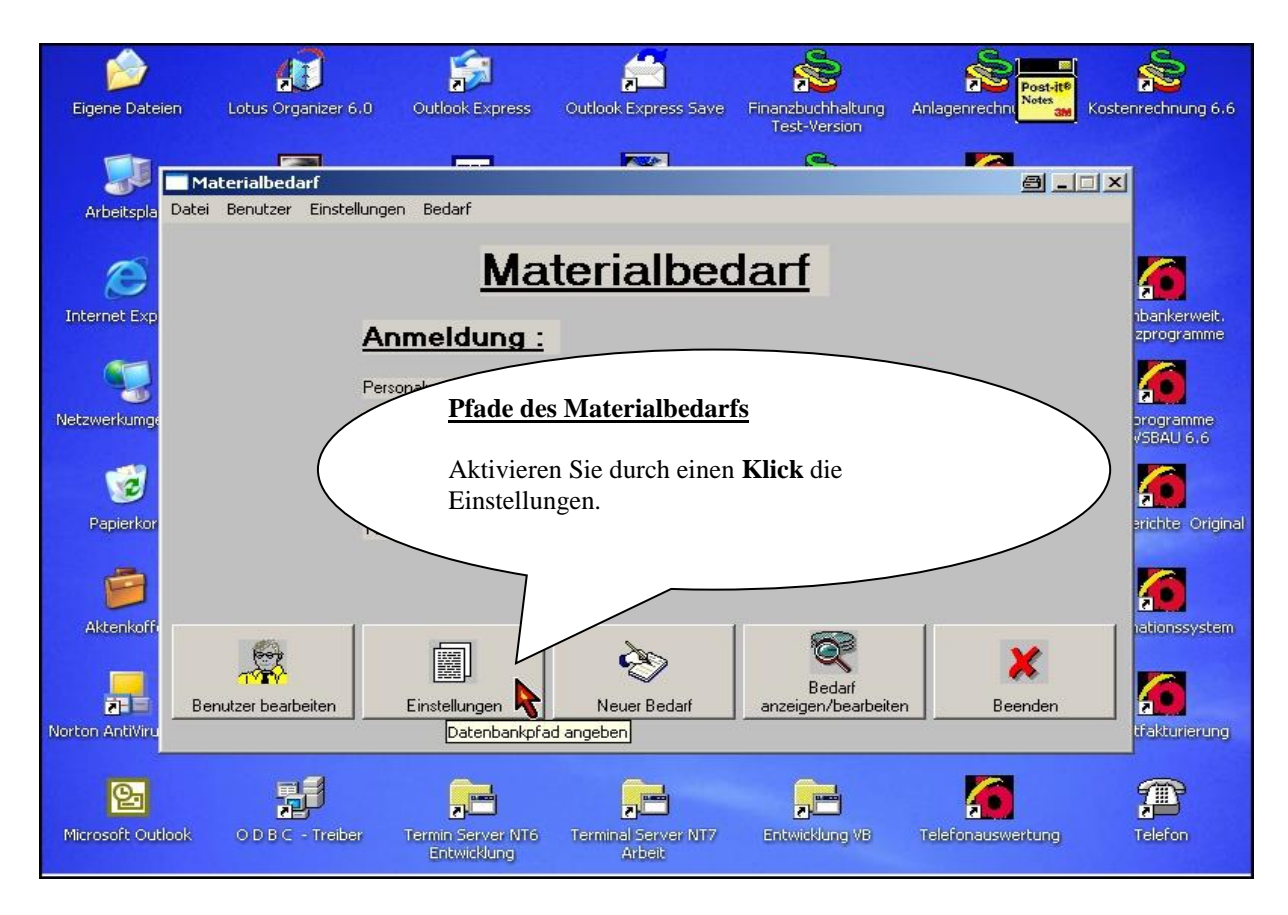

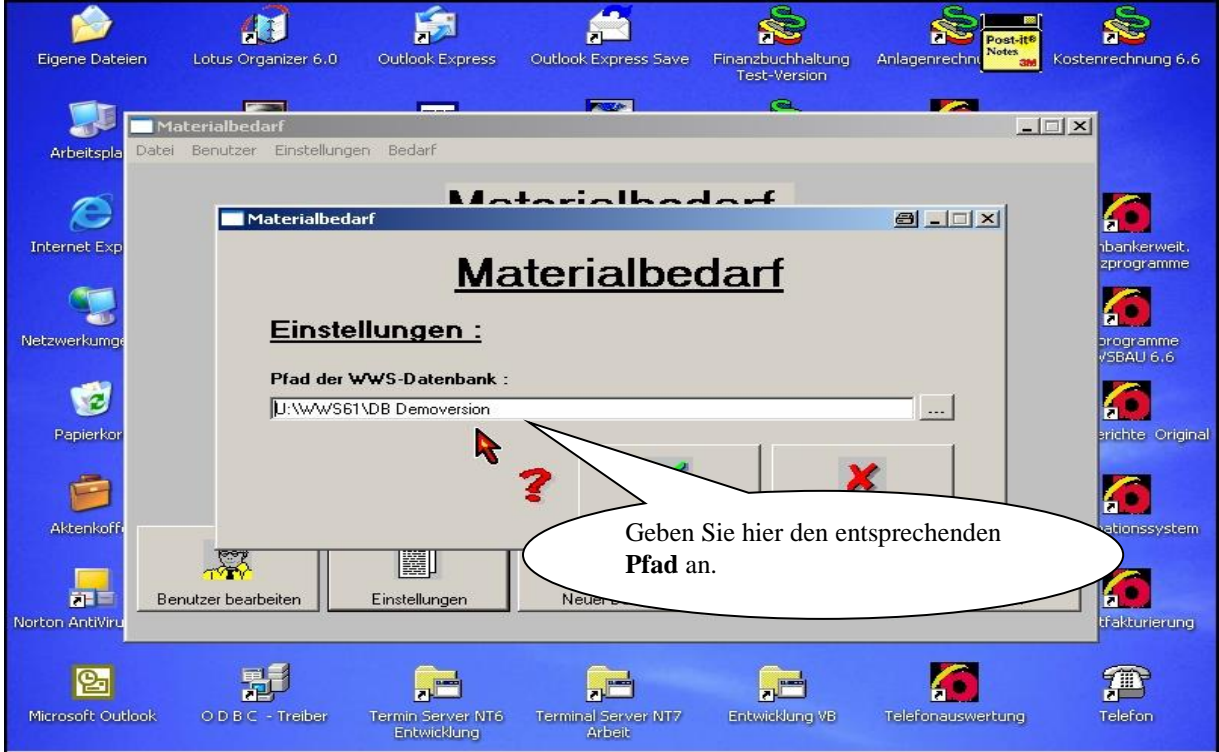

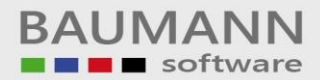

| Datei Lizenz                                                                                                    |
|----------------------------------------------------------------------------------------------------|
| Firma Kunden Mitarbeiter Auswertung ü. K. Auswertung ü. M.                                                                                                    |
|                                                                                                    |
|                                                                                                    |
| Firmenstamm<br>Warenwirtschaft<br>G<br>Kostenrechnung<br>Kostenrechnung                                                                                                    |
| Pfade der Telefongespräche                                                                                                    |
|                                                                                                    |
| Aktivieren Sie durch einen <b>Klick</b> den <b>Firmenstammsatz</b> .                                                                                                    |
| TIEVERTRÄGE                                                                                                    |
|                                                                                                    |
|                                                                                                    |
| Management Zeiteren Wartungsverträge Lohn und Gehalt                                                                                                    |
| INFO ZEITERFASSUNG 2                                                                                                    |
| Telefondaten Auswertungen und Einstellungen - [Firma]                                                                                                    |
| Firma Kunden Mitarbeiter Auswertung ü. K. Auswertung ü. M.                                                                                                    |
| Firmenadresse : Pfade für die Datenbankverbindungen :                                                                                                    |
| Firmenname : Telefon (Telefon, mdb) :                                                                                                    |
| Baumann Computer q:\Baumann-Original-Programme\Telefongespräche                                                                                                    |
| Straße : Telefon - Reorganisation (Telefonreo.mdb) : Wiesentalstr. 18 Gr\Baumann Original-Programme\Telefongespräche                                                                                                    |
| PLZ : Ort :<br>73434 Aalen-Hammerstadt Warenwirtschaftssystem (WWS.mdb) :                                                                                                    |
| Länderkennzeichen : Währung : Aktueller MwSt-Satz :                                                                                                    |
| D 6 16 *                                                                                                    |
| 07361 43048                                                                                                    |
| 07361 45230                                                                                                    |
| E-Mail:<br>Info@Baumannfo                                                                                                    |
| Geben Sie hier die entsprechenden <b>Pfade</b> an.                                                                                                    |
| Straße:   Wiesentalstr. 18   PLZ:   Ort:   73434   Aalen-Hammerstadt   Länderkennzeichen:   Währung:   Aktueller MwSt-Satz:   0   ©   16     Y     Varenwirtschaftssystem (WWS.mdb):     Varenwirtschaftssystem (WWS.mdb):     Telefon:   07361 43048   Fax:   07361 45230     E-Mail:           Info@BaumannO        Geben Sie hier die entsprechenden Pfade an. |

Bereiche

Speichern nicht vergessen!

Speichern

Schließen

123 Tarife

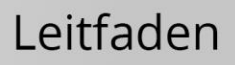

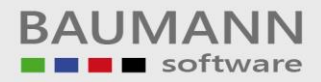

|                                                                                                    | • Testfirma WW                                                                                         | /SBAU - [Wāhri                                     | ung: EUR] - Ad                             | ministrator - 2                                     | 7.01.2004 - [H          | auptmenü]                                                               |                                                                |                              |                                                                                                    |  |  |  |
|----------------------------------------------------------------------------------------------------|----------------------------------------------------------------------------------------------------|----------------------------------------------------|--------------------------------------------|-----------------------------------------------------|-------------------------|-------------------------------------------------------------------------|----------------------------------------------------------------|------------------------------|----------------------------------------------------------------------------------------------------|--|--|--|
| Datei Sonstig                                                                                                    | es Einstellunger                                                                                       | n Fenster Hilf                                     | e Information                              | Lizenz                                              |                         | 7                                                                       |                                                                | Post-it®<br>Notes            |                                                                                                    |  |  |  |
| Firma                                                                                                    | Adressen                                                                                               | Artikel                                            | Einkauf                                    | Verkauf                                             |                         | Produktion                                                              |                                                                | Projekte                     | Werkzeuge                                                                                                    |  |  |  |
|                                                                                                    |                                                                                                    | )                                                  |                                            |                                                     |                         |                                                                         |                                                                |                              |                                                                                                    |  |  |  |
| Ň                                                                                                    | WAREN                                                                                                  | ashfalgand                                         | mächten u                                  | ir Ihnon Zoi                                        | con wie Si              | a aus dar                                                               |                                                                | ONGESPRÄCHS                  | r                                                                                                    |  |  |  |
| Nachfolgend möchten wir Ihnen zeigen, wie Sie aus der         Warenwirtschaft die Adressdaten (Kunden und         Lieferanten) an die Finanzbuchhaltung übergeben können.                                                                                                    |                                                                                                    |                                                    |                                            |                                                     |                         |                                                                         |                                                                |                              |                                                                                                    |  |  |  |
| Voraussetzung ist natürlich, dass die <b>Warenwirtschaft</b> die <b>Verantwortung</b> für die <b>Adressen</b> hat und sie auch verantwortlich pflegt.                                                                                                    |                                                                                                    |                                                    |                                            |                                                     |                         |                                                                         |                                                                |                              |                                                                                                    |  |  |  |
|                                                                                                    | R                                                                                                    | ufen Sie du                                        | rch einen <b>K</b>                         | lick dieses                                         | Programm                | auf.                                                                    |                                                                | everträge                    |                                                                                                    |  |  |  |
| REPARATUREN<br>MANAGEMENT<br>INFO<br>VERTRÄGE<br>WARTUNGSVERTRÄGE<br>LOHN UND GEHALT                                                                                                    |                                                                                                    |                                                    |                                            |                                                     |                         |                                                                         |                                                                |                              |                                                                                                    |  |  |  |
|                                                                                                    |                                                                                                    |                                                    |                                            |                                                     | 1                       |                                                                         |                                                                |                              |                                                                                                    |  |  |  |
| 0                                                                                                    |                                                                                                    |                                                    |                                            |                                                     |                         |                                                                         |                                                                |                              | ?                                                                                                    |  |  |  |
| Ô                                                                                                    |                                                                                                    |                                                    |                                            |                                                     |                         |                                                                         |                                                                |                              | ?                                                                                                    |  |  |  |
| Datei Sonstig                                                                                                    | • Testfirma WW<br>es Einstellunger                                                                     | <b>/SBAU - [Währ</b> u<br>n Fenster Hilfi          | ung: EUR] - Ad                             | ministrator - 2<br>Lizenz                           | 7.01.2004 - [W          | /erkzeuge]                                                              |                                                                | Post-it®                     | ?<br>@_@×                                                                                                    |  |  |  |
| Datei Sonstig                                                                                                    | • Testfirma WW<br>es Einstellunger<br>Seizer<br>Adressen                                               | <b>/SBAU - [Währr</b><br>Fenster Hilf<br>Artikel   | ung: EUR] - Ad<br>Information              | ministrator - 2<br>Lizenz<br>Verkauf                | 7.01.2004 - [W          | /erkzeuge]<br>Produktion                                                | Auswertungen                                                   | Post-10<br>Notes<br>Projekte | ?<br>@_ID×<br>Werkzeuge                                                                                                    |  |  |  |
| Constant<br>Datei Sonstig<br>Firma                                                                                                    | Testfirma WW<br>es Einstellunger<br>Adressen                                                           | <b>/SBAU - [Währ</b><br>h Fenster Hilf<br>Artikel  | ung: EUR] - Ad<br>a Information<br>Einkauf | ministrator - 2<br>Lizenz<br>Verkauf                | 7.01.2004 - [W          | /erkzeuge]                                                              | Ausweitungen                                                   | Postife<br>Notes<br>Projekte | ?<br>                                                                                                    |  |  |  |
| Datei Sonstig                                                                                                    | Testfirma WW<br>es Einstellunger<br>Adressen<br>ZZEUGE<br>Hillfsprog                                   | <b>75BAU - [Währr</b><br>a Fenster Hilf<br>Artikel | ung: EUR] - Ad<br>a Information<br>Einkauf | ministrator - 2<br>Lizenz<br>Verkauf                | 7.01.2004 - [W<br>Lager | /erkzeuge]<br>Produktion                                                | Auswertungen                                                   | Projekte                     |                                                                                                    |  |  |  |
| Datei Sonstig                                                                                                    | Testfirma WW<br>es Einstellunger<br>Adressen<br>SZEUGE<br>Hilfsprog<br>Kalender                        | <b>75BAU - [Währ</b><br>Fenster Hilf<br>Artikel    | Ing: EUR] - Ad<br>Information              | ministrator - 2<br>Lizenz<br>Verkauf                | 7.01.2004 - [W<br>Lager | /erkzeuge]<br>Produktion                                                | Auswertungen                                                   | Post-It<br>an<br>Projekte    | Contraction of the second second seco |  |  |  |
| Control Control Contro | Testfirma WW<br>es Einstellunger<br>Adressen<br>SZEUGE<br>Hilfsprog<br>Kalender<br>Briefe / N          | ramme                                              | ung: EUR] - Ad<br>Information              | ministrator - 2<br>Lizenz<br>Verkauf                | 7.01.2004 - [W<br>Lager | /erkzeuge]<br>Produktion                                                | Auswertungen<br>g senden<br>en                                 | Post-iff<br>and<br>Projekte  | Image: Second second second                  |  |  |  |
| Constant<br>Datei Sonsta<br>Firma<br>Werk                                                                                                    | Testfirma WW<br>es Einstellunger<br>Adressen<br>CZEUGE<br>Hillfsprog<br>Kalender<br>Briefe / N<br>Arch | ramme                                              | Ing: EUR] - Ad<br>Information              | tizenz<br>Lizenz<br>Verkauf                         | 7.01.2004 - [W<br>Lager | /erkzeuge]<br>Produktion<br>Meldum<br>Etikette<br>Faxabri<br>Hilfsprogr | amme.                                                          | Projekte                     |                                                                                                    |  |  |  |
| Control Control Contro | Testfirma WW<br>es Einstellunger<br>Adressen<br>SZEUGE<br>Hilfsprog<br>Kalender<br>Briefe / N<br>Arch  | ramme<br>otizen                                    | ivieren Sie                                | ministrator - 2<br>Lizenz<br>Verkauf<br>durch einer | 7.01.2004 - [W<br>Lager | /erkzeuge]<br>Produktion                                                | Auswertungen<br>ag senden<br>an<br>af<br>amme.                 | Projekte                     | Image: Second second second                  |  |  |  |
| Control Control Contro | Terminkal                                                                                              | ramme<br>otizen<br>Artikel                         | Ing: EUR] - Ad<br>Information              | tizenz                                              | 7.01.2004 - [W<br>Lager | /erkzeuge]<br>Produktion<br>Meldur<br>Etikette<br>Faxabri<br>Hilfsprogr | Auswertungen<br>Auswertungen<br>ag senden<br>an<br>af<br>amme. | Projekte                     |                                                                                                    |  |  |  |

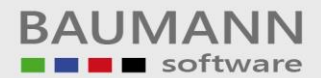

| AN V | VWSBAU - Testi    | firma WWSBAU - [Währung: EUR] - Administrator - 27.01.2004 - [Werkzeuge]                                                                                                    |                   | _ 8 >   | < |
|------|-------------------|----------------------------------------------------------------------------------------------------|-------------------|---------|---|
| Dati | 🐂 Hilfsprogra     | mme Hauptmenue                                                                                                    | Post-it®<br>Notes |         | _ |
| ri   | Spracheinstellung | gen (MsgBox/InputBox)                                                                                                    |                   | C       |   |
|      | Milisp            | orogramme Hauptmenue                                                                                                    |                   | ge de   |   |
|      |                   |                                                                                                    |                   |         |   |
|      |                   | Datenbank Hilfsprogramme E-Shop Programme                                                                                                    |                   |         |   |
|      |                   |                                                                                                    |                   |         |   |
|      | <b>(</b>          | Allgemeine Hilfsprogramme                                                                                                    |                   |         |   |
|      |                   |                                                                                                    |                   |         |   |
|      | XIX.              | Hilfsprogram                                                                                                    |                   |         |   |
|      | 234               | This is a start of the start of the start of |                   |         |   |
|      |                   |                                                                                                    |                   |         |   |
|      |                   | Rufen Sie durch einen Kitck dieses Programm auf.                                                                                                    |                   |         |   |
|      |                   | Datev                                                                                                    |                   |         |   |
|      | DATEN             | max (5 stellige rom                                                                                                    |                   |         |   |
|      |                   | Datau Sabnittatelle (KNE)                                                                                                    |                   |         |   |
|      | DATEN             | (bis zu 9 stellige Konten)                                                                                                    |                   |         |   |
|      |                   |                                                                                                    |                   |         |   |
|      |                   |                                                                                                    | <b></b>           | <b></b> |   |
|      |                   |                                                                                                    | Ŷ                 |         |   |
|      |                   |                                                                                                    | Beende            | n (ESC) |   |
|      |                   |                                                                                                    |                   |         |   |
|      |                   |                                                                                                    |                   |         |   |

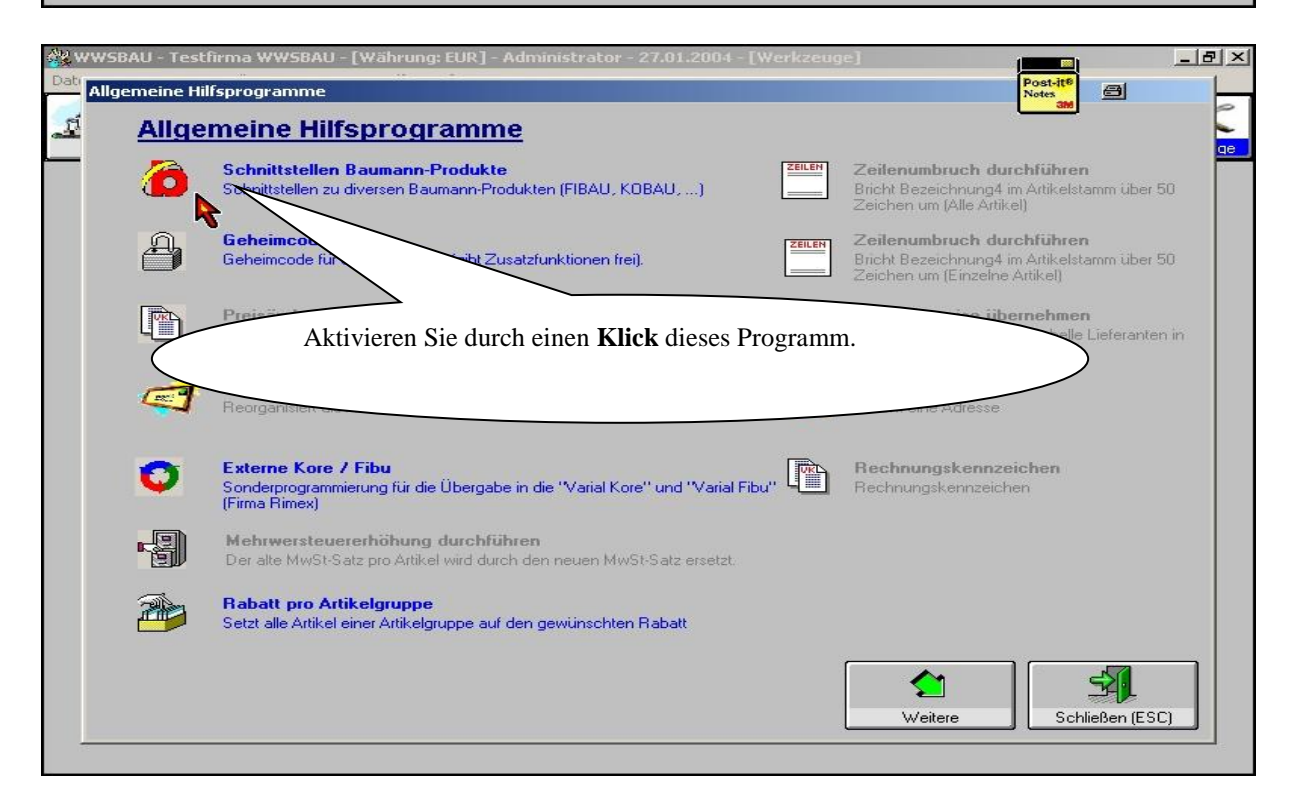

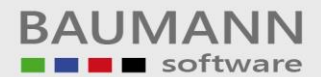

## Leitfaden

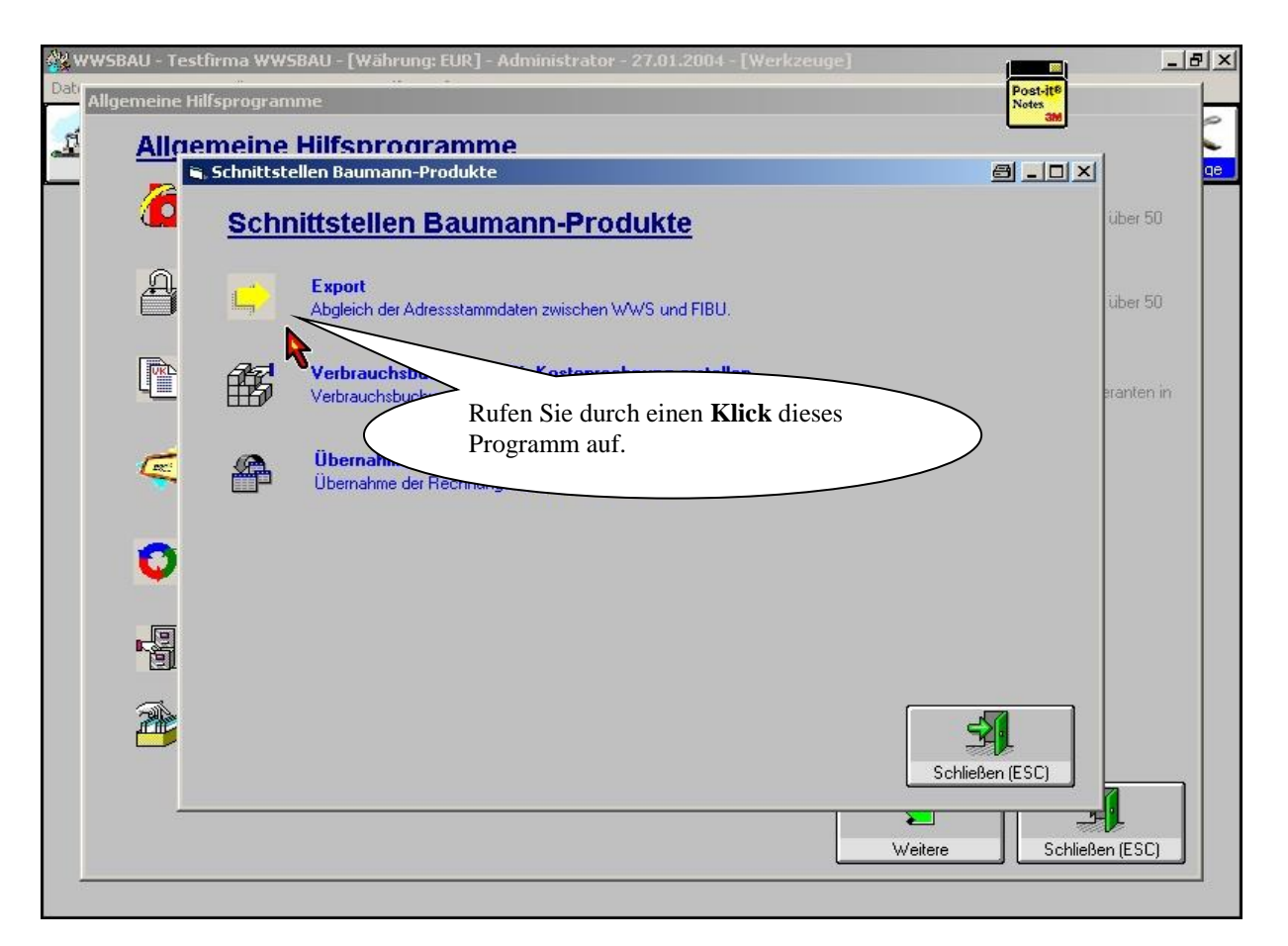

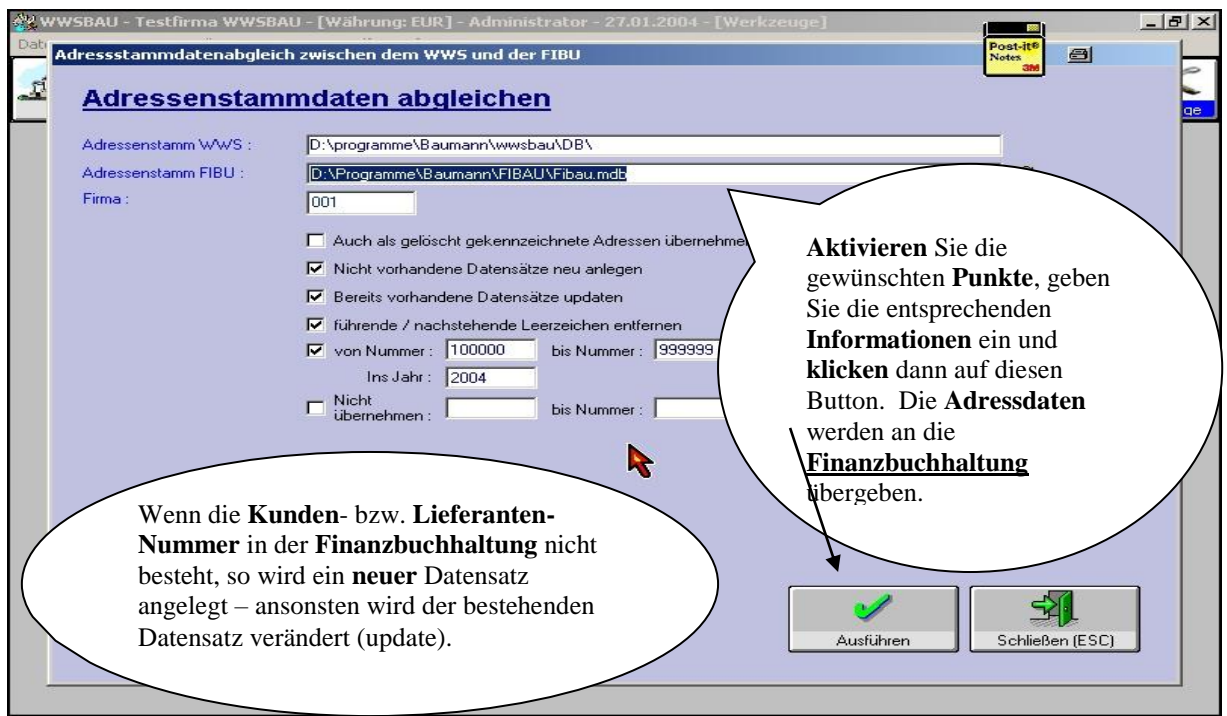